# คู่มือฉบับย่อ การบันทึกตรวจนับจำนวนสิน**ค้า**

### ลำดับขั้นตอนการตรวจนับ มีขั้นตอนดังต่อไปนี้

- บันทึกเอกสารตรวจนับจำนวนสินค้า

   ขั้นตอนการตรวจนับสินค้า กรณีอ่านจากแฟ้ม Excel

   รายงานตรวจสอบปิดงานประจำวันตรวจนับสินค้า
   ปิดตันทุน
- 4.ยืนยันผลการตรวจนับ
- 5.รายงานผลต่างตรวจนับหลังยืนยันยอด

## 1.บันทึกตรวจนับจำนวนสินค้า

### วัตถุประสงค์

เป็นการดำเนินการเพื่อตรวจสอบจำนวนสต็อกสินค้าของกิจการ ว่ามีจำนวนคงเหลือเท่าใด สินค้าสมบูรณ์ หรือไม่ แล้วนำข้อมูลดังกล่าวมาบันทึกในเอกสารตรวจนับสินค้า สำหรับใช้ปรับสต็อกสินค้ากรณีที่สินค้าในระบบไม่ ตรงตามสินค้าที่นับได้

### การเชื่อมโยงไปยังระบบที่เกี่ยวข้อง

ระบบคลังสินค้า ทำให้สต็อกสินค้าเพิ่มขึ้นหรือลดลง (หลังจากดำเนินการยืนยันผลการตรวจนับสินค้า) การบันทึกผลการตรวจนับสินค้า โปรแกรมมีให้เลือกการบันทึกราคาต่อหน่วย 2 แบบ ด้วยกันซึ่งสามารถ กำหนดได้ที่เมนู เครื่องมือ คือ

- ตั้งค่าราคาต่อหน่วยเท่ากับต่อหน่วยคงเหลือสิ้นวัน หมายถึง ราคาที่จะนำมาบันทึกนั้นเป็นต้นทุนนั้นเป็นราคา ที่มีการปิดต้นทุน ณ วันที่จะทำการตรวจนับ ดังนั้น ทุกครั้งที่ทำการบันทึกผลการตรวจนับ ท่านจะต้องทำการ ปิดต้นทุน ถึงวันที่ตรวจนับเสมอ เพื่อให้ได้ต้นทุนที่ถูกต้อง ซึ่งเป็นวิธีที่นิยมใช้กัน
- ตั้งราคาต่อหน่วยเท่ากับต่อหน่วยทุนบัญซี ปัจจุบัน หมายถึง ราคาที่จะนำมาบันทึกเป็นต้นทุนให้นั้น เป็น ราคาที่มาได้จาก 2 ส่วน คือ 1.การปิดต้นทุนครั้งสุดท้าย หรือ 2.ราคาซื้อครั้งสุดท้าย ขึ้นอยู่กับแต่ละกิจการที่ กำหนด ดังนั้นวิธีนี้จึงไม่จำเป็นต้องปิดต้นทุนก่อนทำการตรวจนับ

### สิ่งที่ต้องจัดเตรียมก่อนการบันทึกเอกสาร

- 1. รหัสสินค้า
- 2. จำนวน
- 3. ต้นทุน
- 4. ตำแหน่งเก็บ
- 5. เลขที่กำกับสินค้า กรณีสินค้าตั้งค่าวิธีการคิดต้นทุนแบบ ตามเลขที่กำกับ (ถ้ามี)
- 6. เลขที่ล็อตสินค้ากรณีสินค้าตั้งค่าวิธีการคิดต้นทุนแบบ ตามเลขที่ล็อต (ถ้ามี)

### ขั้นตอนการบันทึกเอกสาร

หน้าจอการบันทึก

> งานคลังสินค้า → เพิ่มเติม → ตรวจนับจำนวนสินค้า → ตรวจนับสินค้า → เพิ่ม CST. ใบตรวจนับ สินค้า

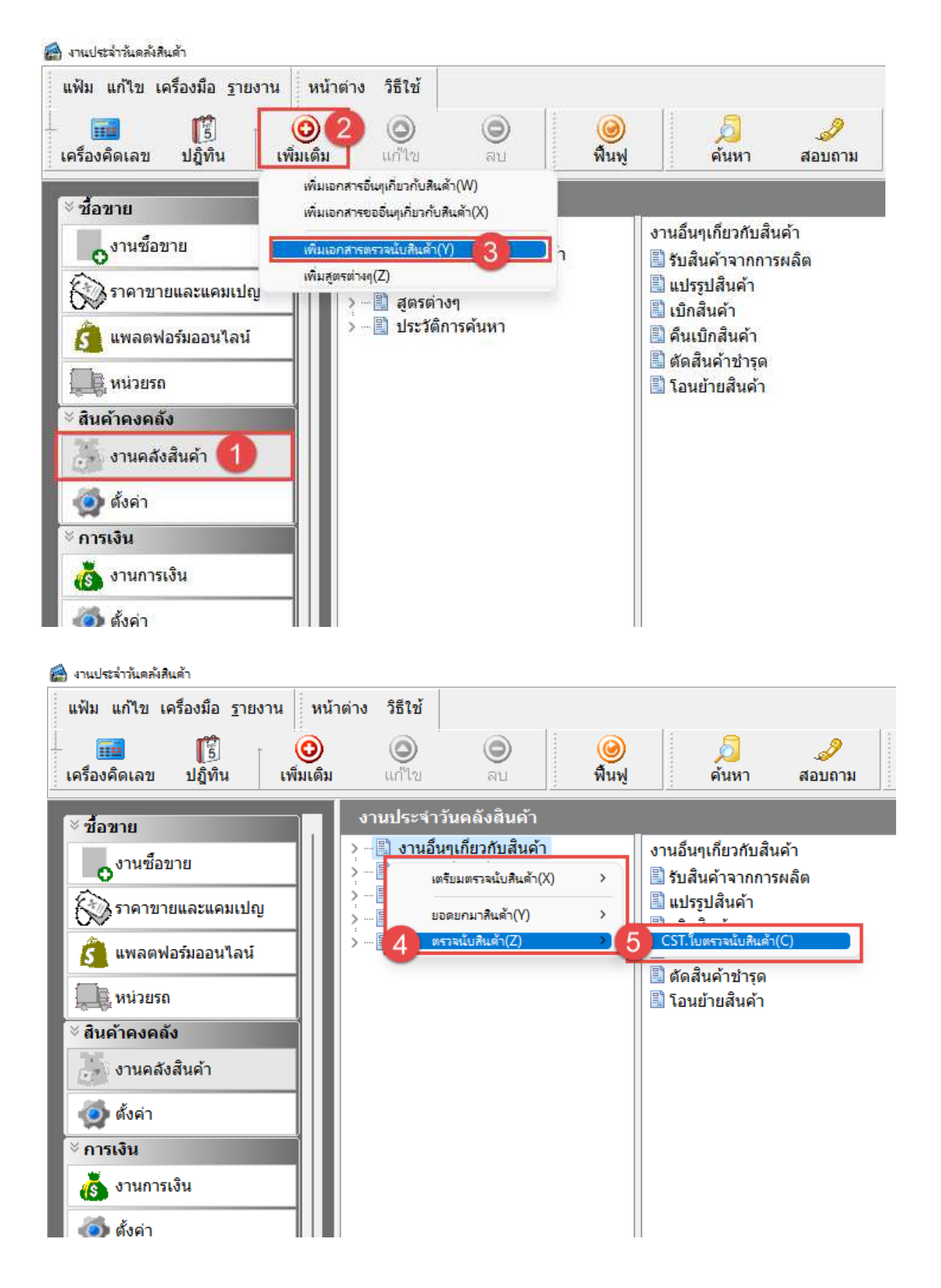

|     | ໃບ         | ตรวจนับสินค้า.17/1 | 0/2565-<เลขถัดไป>.         |                       |              |             |             |           | -                | - 0    | ×          |
|-----|------------|--------------------|----------------------------|-----------------------|--------------|-------------|-------------|-----------|------------------|--------|------------|
| *** | แฟ้ม       | แก้ไข มุมมอง       | เครื่องมือ หน้าต่าง        | วิธีใช้ 🔟             | 1            |             |             |           |                  |        |            |
| •   |            | ຕຣວວນັ້ນເສີ        |                            |                       |              |             | 1           | (2)       |                  |        |            |
|     | <u>,</u> П | ตวางนบด            | นตา                        |                       |              | วันทีเอกสาร | ลขทีเอกสา   |           | วิธีการ          | รตรวจ  |            |
|     |            |                    |                            |                       |              | 17/10/2565  | <เลขถัดไป>  | นับทัง    | เจ้านวนและทุนรวม | 1      | <b>_</b>   |
| รา  | າລະເ       | .อียด              |                            |                       |              |             |             |           |                  |        |            |
|     |            | รพัสซ์อยาย         | 518015                     |                       | าน่วยนั้น    | ตราวบับ     | ส่วนวน      | gannin    | สามาระเพิ่ม      | ตาเอ็ม |            |
|     | 1          | 8850024101268      | มนผง วันนี้ออ์ รสสตอเนะ    | า<br>กรรี่ คล่อง70 พื | 1*12         | ตราวบับแล้ว | 1.00        | 0.00      | 0.00             | HO NA  |            |
|     | 2          | 8852020001759      | บบผง วับบื้อล์ รสเสาวรสเ   | กล่อง700 ค.่ ค        | ⇒<br>ล่อง*12 | ตราวบับแล้ว | 1.00        | 350.04    | 350.04           | HO NA  |            |
|     | 3          | 8850024101266      | นมผง วันมืออ์ รสหวาน ก     | ล่อง700 ครับพื        | u*12         | ຕຮວຈນັບແລ້ວ | 1.00        | 0.00      | 0.00             | HO.NA  |            |
|     | 4          | 1010141007829      | นมรสจิด 100 ml [x 12.0     | 001 u                 | พัคx12       | ตรวจนับแล้ว | 1.00        | 189.96    | 189.96           | HO.NA  |            |
|     | 5          | 1010151000234      | นมรสทวาน 100 ml [x 12      | 2.001 u               | พ์คx12       | ตรวจนับแล้ว | 1.00        | 120.00    | 120.00           | HO.NA  |            |
|     | 6          | 8850188800195      | นมสด มิลเฟรส 1045 กรั      | ม[x 12.00] พี         | u*12         | ตรวจนับแล้ว | 1.00        | 3,096.00  | 3,096.00         | HO.NA  |            |
| Þ   | 7          | 3858705602461      | นมสด วันมิลล์ 140 มล.(เ    | แพ็ค8กป.) ศพี         | u*12         | ตรวจนับแล้ว | 1.00        | 300.00    | 30               | IO.NA  |            |
|     |            |                    |                            |                       |              |             |             |           |                  | 6      |            |
|     |            |                    |                            |                       |              |             | :           | มูลค่ารวม | 4,056.00         | 53316  | <u>120</u> |
| •   |            | <u>อ่านจาก</u>     | <u>รายละเอียดเพิ่มเติม</u> | <u>พิมพ์</u>          |              |             | 🖌 บันทึกจ   | บ 🖌 บ้    | นทึก 🗙 ยกเ       | ân     |            |
|     |            | e.                 | พิ่มเติม                   |                       |              | ราย         | การ:7, ขึ้น | : 7.00    |                  |        | -5         |

### <u>วิธีการบันทึก</u>

- 1. ระบุวันที่เอกสารที่ตรวจนับจำนวนสินค้า
- 2. เลือกวิธีการตรวจนับ
  - 2.1 นับเฉพาะจำนวนทุนรวมถูกต้อง เป็นการตรวจนับเพื่อให้ระบบยืนยันเฉพาะจำนวนสินค้า โดยไม่ต้อง ปรับทุนสินค้า(ทุนรวมถูกต้องแล้ว)
  - นับเฉพาะจำนวนทุนต่อหน่วยถูกต้อง เป็นการตรวจนับเพื่อให้ระบบยืนยันเฉพาะจำนวนสินค้า โดยไม่ ต้องปรับทุนต่อหน่วย (ทุนต่อหน่วยถูกต้องแล้ว)
  - 2.3 นับทั้งจำนวนและทุนรวม เป็นการตรวจนับเพื่อให้ระบบยืนยันทั้งจำนวนและต้นทุนให้ถูกต้องตามที่ บันทึก
- 3. ระบุรหัสสินค้าที่ต้องการบันทึก หรือ การค้นหารหัสสินค้า โดยคลิกขวา > ค้นหารหัสสินค้า
- 4. ใส่จำนวนที่ต้องการบันทึก พร้อมราคาต่อหน่วย(ราคาทุน)
- 5. ระบุตำแหน่งเก็บสินค้า เมื่อบันทึกเรียบร้อยแล้วให้กดลูกศรลง 1 ครั้ง
- 6. กดปุ่ม รวมยอด เพื่อตรวจสอบมูลค่ารวมทั้งเอกสาร
- 7. บันทึกเอกสารตรวจนับสินค้า โดย

กดปุ่ม พิมพ์ เพื่อบันทึกเอกสาร พร้อมสั่งพิมพ์ฟอร์ม และกลับสู่หน้าจอบันทึกเอกสารต่อ กดปุ่ม บันทึก เพื่อบันทึกเอกสารและกลับสู่หน้าจอบันทึกเอกสารต่อ กดปุ่ม บันทึกจบ เพื่อบันทึกเอกสารและออกจากหน้าจอการบันทึกเอกสาร

กดปุ่ม ยกเลิก เพื่อยกเลิกการบันทึกรายการและออกจากหน้าจอการบันทึกเอกสาร

### ตรวจนับสินค้า กรณีอ่านจากแฟ้ม Excel

### วัตถุประสงค์

เพื่อช่วยให้การบันทึกเอกสารมีความสะดวก รวดเร็ว และถูกต้อง โดยผู้ใช้งานสามารถทำการดึงข้อมูลจาก เอกสารหรือ Excel ที่มีการบันทึกข้อมูลไว้มาบันทึกเอกสารได้ ซึ่งฟังก์ชั่นในการอ่านข้อมูลในแต่ละเอกสารจะไม่ เหมือนกัน โดยภาพรวมจะมีข้อมูลที่สามารถอ่านจากได้ ดังนี้

### การเชื่อมโยงไปยังระบบที่เกี่ยวข้อง

ึกลุ่มเอกสารที่รองรับฟังก์ชั่นอ่านจากแฟ้ม Excel ได้แก่

- 1. ระบบเอกสารกลุ่มงานซื้อทุกเอกสาร <u>ยกเว้น</u> เอกสารใบปรับทุนสินค้าเอกสารรับ
- 2. ระบบเอกสารกลุ่มงานขายทุกเอกสาร
- 3. ระบบเอกสารกลุ่มงานฝากขายสินค้าทุกเอกสาร
- 4. ระบบเอกสารกลุ่มงานอื่น ๆ เกี่ยวกับสินค้าทุกเอกสาร
- 5. ระบบเอกสารกลุ่มงานขออื่น ๆ เกี่ยวกับสินค้าทุกเอกสาร
- 6. ระบบเอกสารกลุ่มงานตรวจนับ คือ เอกสารใบยอดสินค้ายกมา และ ใบตรวจนับสินค้า

### ขั้นตอนการอ่านจากแฟ้ม Excel

ตัวอย่าง เอกสารใบรับสินค้าจากการซื้อ หน้าจอการบันทึก

> >> งานคลังสินค้า → เพิ่มเติม → ตรวจนับจำนวนสินค้า → ตรวจนับสินค้า → เพิ่ม CST. ใบตรวจนับ สินค้า

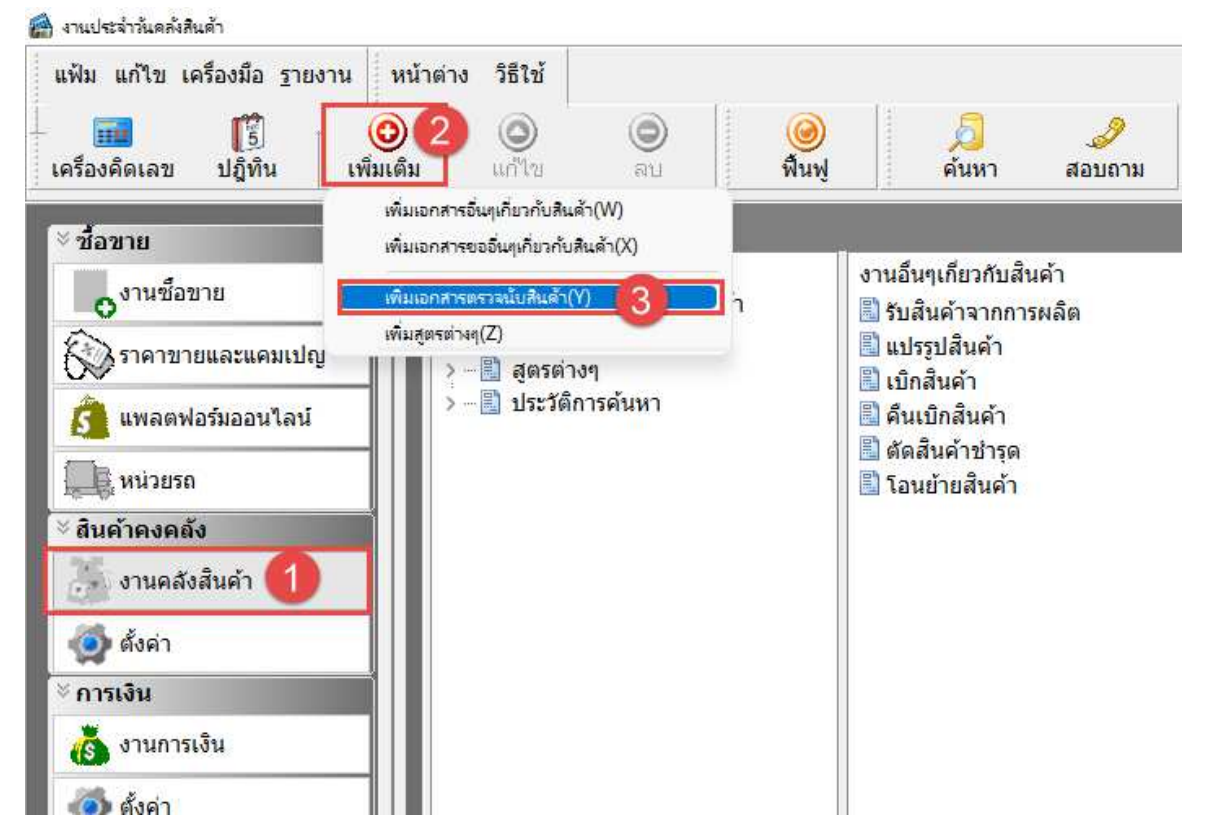

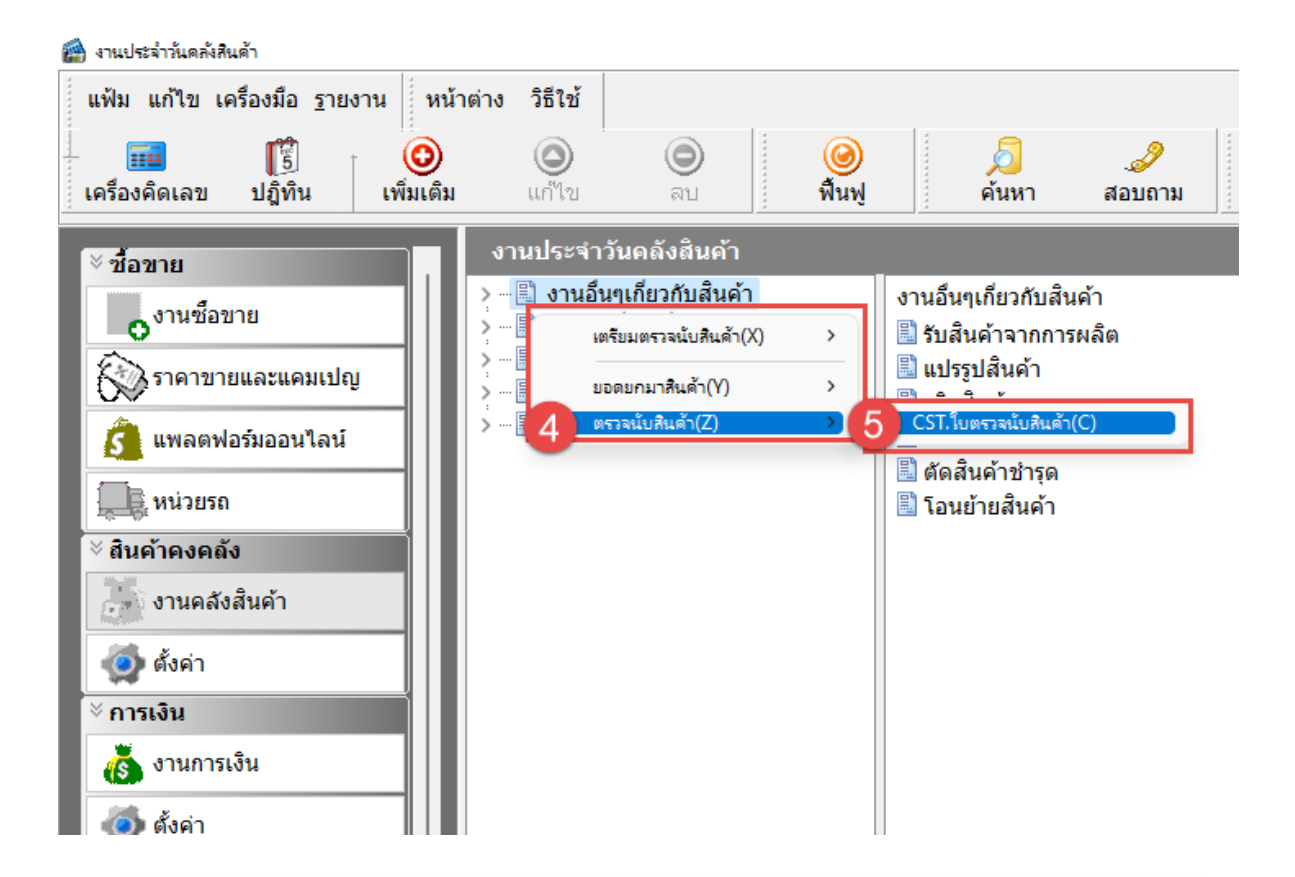

| <b>ใบตรวจนับสินค้า</b> วันที่เอกสาร เลขที่เอกสาร วิธีก<br>฿ิ/08/2567 <เลขสัตใป> นับทั้งงำนวนและทุนร |                           | วิธีการตรวจ |
|----------------------------------------------------------------------------------------------------|---------------------------|-------------|
| ∎2/08/2567 <เลขตัดไป> นับทั้งสำนวนและทุนร                                                           | 14                        |             |
|                                                                                                    |                           | แและทุนรวม  |
| รายละเอียด รายละเอียดเพิ่มเติม                                                                      |                           |             |
| . รทัสซื้อขาย รายการ หน่วยนับ ตรวจนับ จำนวน ต่อหน่วย จำนวนเงิน                                      | ตน.เก็บ                   | มวนเงิน ต   |
|                                                                                                    |                           |             |
|                                                                                                    |                           |             |
|                                                                                                    |                           |             |
|                                                                                                    |                           |             |
|                                                                                                    |                           |             |
|                                                                                                    |                           |             |
|                                                                                                    |                           |             |
|                                                                                                    |                           |             |
|                                                                                                    |                           |             |
|                                                                                                    |                           |             |
| มูลคำรวม 0.4                                                                                        | <u>571060</u>             | 0.00        |
| มูลคำรวม 0.0                                                                                        | <u>571600</u>             | 0.00        |
| มูลค่ารวม 0.1                                                                                       | <u>5736800</u>            | 0.00        |
| มูลค่ารวม 0.1<br>อ่านจากแฟ้ม Excel(E)                                                               | <u>5736800</u>            | 0.00        |
| มูลค่ารวม 0.4<br>1 อ่านจากแฟ้ม Excel(E)<br>อ่านจากแฟ้ม Excel(X)                                     | <u>5731690</u>            | 0.00        |
| มูลคำรวม 0.4<br>1 อ่านจากแฟ้ม Excel(E)<br>อ่านจากเป็นเตรียมตรวจนับ(X)<br>ช้านจากใบแตรียมตรวจนับ(X)  | <u>รวมชอต</u><br>สัตไป [] | 0.00        |

| ข้อมูลแฟ้ม Excel           |                               |                         | - Y  |  |
|----------------------------|-------------------------------|-------------------------|------|--|
| ชื่อแฟ้ม                   | C:\Users\Supakorn\Desktop\ain | นจากแฟ้ม Excel.xlsx 🛛 🔄 | อ่าน |  |
| ชื่อแผ่นงาน                | Byokcial Deates               | ~                       |      |  |
| เลือกสดมภ์ข้อมูลที่ต้อง    | การนำเข้า                     |                         | 3    |  |
| รหัส <mark>ช</mark> ื่อขาย | รหัสชื่อขาย                   | ~                       | - T  |  |
| สานวน                      | สานวน                         | ~                       |      |  |
| แถม                        | แถม                           | ~                       |      |  |
| ราคาต่อหน่วย               | ราคาต่อหน่วย                  | ~                       |      |  |
| ส่วนลดต่อรายการ            | ส่วนลดต่อหน่วย                | ~                       |      |  |
| น้ำหนัก                    | น้ำหนักต่อหน่วย               | ~                       |      |  |
| เลขล้อต                    | เลขล้อต                       | ~                       |      |  |
| เลขกำกับ                   | เลขกำกับ                      | ~                       |      |  |
| วัตถุดิบ/ผลผลิต            | วัตถุดิบ/ผลผลิต               | ~                       |      |  |
|                            |                               |                         |      |  |
|                            |                               |                         |      |  |
|                            |                               |                         |      |  |

### <u>วิธีการบันทึก</u>

1. กรณีต้องการ Format ตัวอย่างเพื่อนำไปบันทึกข้อมูล

1.1 กรณีสร้างแฟ้มตัวอย่าง คลิกปุ่ม สร้างแฟ้มตัวอย่าง กรณีต้องการให้โปรแกรมทำการสร้างฟีวส์ตัวอย่างที่ ต้องใช้ในการบันทึกข้อมูล โปรแกรมจะให้ท่านทำการระบุโฟล์เดอร์ที่ต้องการเก็บข้อมูล พร้อมบันทึกชื่อไฟล์ ที่ต้องการตั้งชื่อ

- 2. กรณีต้องการนำข้อมูลที่ทำการบันทึกเข้าโปรแกรม
  - 2.1 ชื่อแฟ้ม ระบุชื่อ<sup>ี่</sup>ที่เก็บข้อมูลแฟ้ม Excel ที่ต้องการนำเข้า กรณีไม่ทราบ คลิกปุ่ม Folder สีเหลือง เพื่อหา ที่อยู่ของแฟ้ม Excel
  - 2.2 ระบุชื่อแผ่นงานที่แฟ้ม Excel บันทึกไว้ เช่น BplusData เป็นต้น
  - 2.3 คลิกปุ่ม อ่าน เมื่อทำการบันทึกชื่อแฟ้มและบันทึกชื่อแผ่นงานเรียบร้อยแล้ว
- 3. เลือกสดมภ์ข้อมูลที่ต้องการนำเข้า
  - 3.1 รหัสซื้อขาย คลิกเลือกรหัสซื้อขาย โดยโปรแกรมจะแสดงรายละเอียดรหัสซื้อขายตามแฟ้ม Excel ที่ กำหนดไว้ให้อัตโนมัติ
  - 3.2 จำนวน คลิกเลือกจำนวน โดยโปรแกรมจะแสดงรายละเอียดจำนวนตามแฟ้ม Excel ที่กำหนดไว้ให้ อัตโนมัติ
  - 3.3 แถม คลิกเลือกของแถม โดยโปรแกรมจะแสดงรายละเอียดของแถมตามแพ้ม Excel ที่กำหนดไว้ให้ อัตโนมัติ

- 3.4 ราคาต่อหน่วย คลิกเลือกราคาต่อหน่วย โดยโปรแกรมจะแสดงรายละเอียดราคาต่อหน่วยตามแฟ้ม Excel ที่กำหนดไว้ให้อัตโนมัติ
- 3.5 ส่วนลดต่อรายการ คลิกเลือกส่วนลดต่อรายการ โดยโปรแกรมจะแสดงรายละเอียดส่วนลดต่อรายการ ตามแฟ้ม Excel ที่กำหนดไว้ให้อัตโนมัติ
- 3.6 น้ำหนัก คลิกเลือกน้ำหนัก โดยโปรแกรมจะแสดงรายละเอียดน้ำหนัก ตามแฟ้ม Excel ที่กำหนดไว้ให้ อัตโนมัติ
- 3.7 เลขล็อต คลิกเลือกเลขล็อต โดยโปรแกรมจะแสดงรายละเอียดเลขล็อต ตามแฟ้ม Excel ที่กำหนดไว้ให้ อัตโนมัติ
- 3.8 เลขกำกับ คลิกเลือกเลขกำกับ โดยโปรแกรมจะแสดงรายละเอียดเลขกำกับ ตามแฟ้ม Excel ที่กำหนดไว้ ให้อัตโนมัติ
- 3.9 วัตถุดิบ/ผลผลิต คลิกเลือกวัตถุดิบ/ผลผลิต โดยโปรแกรมจะแสดงรายละเอียด วัตถุดิบ/ผลผลิต ตามแฟ้ม Excel ที่กำหนดไว้ให้อัตโนมัติ
- 4. บันทึก/ยกเลิก

ปุ่มบันทึก เมื่อต้องการบันทึกข้อมูลและทำการบันทึกข้อมูลนั้น ๆ ต่อ ปุ่มยกเลิก เมื่อต้องการออกจากจอภาพการทำงานนั้น ๆ

หากนำเข้าสำเร็จแล้วโปรแกรมจะแสดงหน้าจอ ดังภาพ

|      | ใบตรวจนับสินค้า.09 | /08/2567-<เลขถัดไป>.                          |          |              |                          |           | -                | -     |               | × |
|------|--------------------|-----------------------------------------------|----------|--------------|--------------------------|-----------|------------------|-------|---------------|---|
| แพ้  | ไม แก้ไข มุมมอ∢    | ง เครื่องมือ หน้าต่าง วิธีใช้ 🔳               | I 🗊 🥝    | )            |                          |           |                  |       |               |   |
| ใเ   | ปตรวจนับส          | สินค้า                                        |          | วันที่เอกสาร | เลขที่เอกสา              | 5         | วิธีกา           | รตรวจ |               |   |
|      |                    |                                               |          | 09/08/2567   | <เลขถัดไป>               | นับทั้ง   | เจ้านวนและทุนรวม | u     |               | - |
| รายล | ะเอียด รายละเอียด  | าเพิ่มเติม                                    |          |              |                          |           |                  |       |               |   |
|      | รหัสชื้อขาย        | รายการ                                        | หน่วยนับ | ตรวจนับ      | สำนวน                    | ต่อหน่วย  | สำนวนเงิน        | ตน    | .เก็บ         |   |
| 1    | 1 8850088003675    | ปุ้มปุ้ยชาร์ดินรสเข้มข้นพิเศษ                 | ชั้น     | ตรวจนับแล้ว  | 1.00                     | 0.00      | 0.00             | B01   |               |   |
| 2    | 2 8850088601406    | ปุ่มปุ๋ยปลาราดพริก                            | ช้น      | ตรวจนับแล้ว  | 1.00                     | 0.00      | 0.00             | B01   |               |   |
| 3    | 3 8935142959201    | ยูนิดราย กางเกงผ้าอ้อมเด็กไซส์ L              | ชั้น     | ตรวจนับแล้ว  | 1.00                     | 0.00      | 0.00             | B01   |               |   |
| 4    | 4 8935142959225    | ยูนิดราย กางเกงผ้าอ้อมเด็กไซส์ M              | ขึ้น     | ตรวจนับแล้ว  | 1.00                     | 0.00      | 0.00             | B01   |               |   |
| 5    | 5 8935142959188    | ยูนิดราย กางเกงผ้าอ้อมเด็กไซส์ XL             | ชั้น     | ตรวจนับแล้ว  | 1.00                     | 0.00      | 0.00             | B01   |               |   |
| 1    | 5 4902430864039    | วิสเปอร์ โคอาล่า 42 ชม. (4ชิ้น)               | ขึ้น     | ตรวจนับแล้ว  | 1.00                     | 0.00      | 0.00             | B01   |               |   |
|      |                    |                                               |          |              |                          |           |                  |       |               |   |
|      |                    |                                               |          |              | :                        | มูลค่ารวม | 0.0              | D     | <u>รวมยอด</u> |   |
| •    | <u>อ่านจาก</u>     | <u>รายละเอียดเพิ่มเดิม พิมพ์</u><br>เพิ่มเติม |          |              | ✔ บันทึกจ<br>รายการ : 6, | ນ 🗸 ນັ    | นทึก 🗙 ยกเ       | เลิก  |               |   |

# 2.รายงานตรวจสอบปิดงานประจำวันตรวจนับ สินค้า

### วัตถุประสงค์

เพื่อตรวจสอบความถูกต้องของข้อมูลที่ผู้ใช้งานได้ทำการบันทึกเอกสารตรวจนับสินค้า ที่ทำการบันทึก เอกสารเพื่อตรวจนับจำนวนสินค้า

### รายงานใบตรวจนับสินค้า

เพื่อใช้ในการตรวจสอบรายละเอียดของรายการสินค้าที่ทำการตรวจนับสินค้า รายการสินค้าใด ขนาดบรรจุ เท่าไหร่ ราคาต้นทุนเท่าไหร่ และตำแหน่งเก็บใด

#### วิธีการพิมพ์รายงาน

ตัวอย่างโปรแกรม อี-บิชิเนส พลัส (5)

รายงานบันทึกผลการตรวจนับสินค้า ตามเอกสาร

# >> งานคลังสินค้า → เมนูรายงาน → 4.นับสต็อกและยอดยกมา →2.ใบตรวจนับ → รายงานบันทึกผลการตรวจนับสินค้า ตามเอกสาร

หน้าที่ 1/1

| * * เงือนไขในการแสดงร      | ายงาน * *                                           |                            |          |             |             |                  |          |              |          |
|----------------------------|-----------------------------------------------------|----------------------------|----------|-------------|-------------|------------------|----------|--------------|----------|
| รหัสสินค้า : ทั้งหมด       |                                                     | คลังสินค้า : ทั้งหมด       |          |             | ความสำคัญ   | สินค้า : ทั้งหมด |          |              |          |
| รหัสขี้อขาย : ทั้งหมด      |                                                     | ตำแหน่งเก็บสินคำ : ทั้งหมด |          |             | ประเภทเอกส  | สาร:ทั้งหมด      |          |              |          |
| ระหว่างวันที่ 01/10/2565 ส | ถึง 17/10/2565                                      | แผนก : ทั้งหมด             |          |             | เลขที่เอกสา | ร:ทั้งหมด        |          |              |          |
| วันที่เอกสาร เลขที่เอกสา   | 15                                                  |                            | หน่วยนับ | จำนวนนับได้ | ทุนปัจจ     | ุเป็น            | ทุนฝ่าย  | มขาย         | ด.น.เก็บ |
| รหัสสินค้า                 | ชื่อสินค้า                                          |                            |          |             | @ราคา       | มูลค่า           | @ราคา    | มูลค่า       |          |
| 17/10/2565 CST256510       | /0001 วิธีการตรวจ : นับทั้งจำนวนและมูลต่            | n                          |          |             |             |                  |          |              |          |
| 8850024101268              | นมผง วันมิลล์ รสสตอเมอร์รี่ กล่อง700 กรัม [x 12.00] |                            | หีบ*12   | 150.00      | 500.00      | 75,000.00        | 2,760.00 | 414,000.00   | HO.NA    |
| 8852020001759              | นมผง วันมิลล์ รสเสาวรสกล่อง700 กรัม [x 12.00]       |                            | กต่อง*12 | 200.00      | 350.04      | 70,008.00        | 2,760.00 | 552,000.00   | HO.NA    |
| 8850024101266              | นมผง วันมิลล์ รสหวาน กล่อง700 กรัม [x 12.00]        |                            | หีบ*12   | 300.00      | 560.00      | 168,000.00       | 2,760.00 | 828,000.00   | HO.NA    |
| 1010141007829              | นมรสจีด 100 ml [ x 12.00]                           |                            | แพ็คx12  | 450.00      | 189.96      | 85,482.00        | 108.00   | 48,600.00    | HO.NA    |
| 1010151000234              | นมรสหวาน 100 ml [x 12.00]                           |                            | แพ็คะ12  | 200.00      | 120.00      | 24,000.00        | 108.00   | 21,600.00    | HO.NA    |
| 8850188800195              | นมสด มิลเฟรส 1045 กรับ [x 12.00]                    |                            | หืบ*12   | 200.00      | 3,096.00    | 619,200.00       | 2,580.00 | 516,000.00   | HO.NA    |
| 8858705602461              | นมสด วันมิลล์ 140 มล.(แพ็ค8กป.) กล่อง สาย สีบมพู บ  | นาดใหญ่มาก                 | หืบ*12   | 230.00      | 300.00      | 69,000.00        | 1,320.00 | 303,600.00   | HO.NA    |
|                            | รวมเอกสาร CST256510/0001                            |                            |          | 1,730.00    |             | 1,110,690.00     |          | 2,683,800.00 |          |
|                            | รามวันที่ 17/10/2565                                |                            |          | 1,730.00    |             | 1,110,690.00     |          | 2,683,800.00 |          |
|                            | รามทั้งหมด                                          |                            |          | 1,730.00    |             | 1,110,690.00     |          | 2,683,800.00 |          |
|                            |                                                     |                            |          |             |             |                  |          |              |          |

3.0 (17/04/2563)

| <u> คำอธิบายรายงาน</u> |                                                                             |
|------------------------|-----------------------------------------------------------------------------|
| วันที่เอกสาร           | คือ วันที่ของเอกสารใบตรวจนับสินค้า                                          |
| เลขที่เอกสาร           | คือ เลขที่เอกสารของเอกสารใบตรวจนับสินค้าตามที่กำหนดไว้ที่ <u>ระบบเอกสาร</u> |
| รหัสสินค้า             | คือ รหัสซื้อขายที่ทำการบันทึกเอกสารใบตรวจนับสินค้า                          |
| ชื่อสินค้า             | คือ ชื่อสินค้าที่ทำการบันทึกเอกสารใบตรวจนับสินค้า                           |
|                        |                                                                             |

| หน่วยนับ    | คือ หน่วยนับของสินค้าที่ทำการบันทึกเอกสารใบตรวจนับสินค้า          |
|-------------|-------------------------------------------------------------------|
| จำนวนนับได้ | คือ จำนวนสินค้าที่ทำการบันทึกเอกสารใบตรวจนับสินค้า                |
| ทุนปัจจุบัน | คือ มูลค่าทุนปัจจุบันของสินค้าที่ทำการบันทึกเอกสารใบตรวจนับสินค้า |
| ทุนฝ่ายขาย  | คือ มูลค่าทุนฝ่ายขายของสินค้าที่ทำการบันทึกเอกสารใบตรวจนับสินค้า  |
| ตน.เก็บ     | คือ รหัสตำแหน่งเก็บสินค้า                                         |

### > งานคลังสินค้า → เมนูรายงาน → 4.นับสต็อกและยอดยกมา → 2.ใบตรวจนับ → รายงานบันทึกผลการ ตรวจนับสินค้า ตามคุณสมบัติสินค้า

| ตัวอย่างโบ       | lรแกรม อี-บิชิเน    | ส พลัส (5)           |                                                              |                |               |                |              | หน้าที่  | 1 / 1        |
|------------------|---------------------|----------------------|--------------------------------------------------------------|----------------|---------------|----------------|--------------|----------|--------------|
| รายงานบั         | นทึกผลการดร         | วจนับสินค้า ดามคุณสม | บัดิสินค้า                                                   |                |               |                |              |          |              |
| * * เงื่อนไข     | ในการแสดงรายงาน     | * *                  |                                                              |                |               |                |              |          |              |
| รหัสสินค้า : ทั่ | งหมด                |                      | หมวดสินค้า : ทั้งหมด                                         |                | แผนก : ทั้งหร | เด             |              |          |              |
| รหัสขี้อขาย :    | ทั้งหมด             |                      | ยี่ห้อสินค้า : ทั้งหมด                                       |                | ความสำคัญสิ   | แค้า : ทั้งหมด |              |          |              |
| ประเภทสินค้า     | : ทั้งหมด           |                      | คลังสินค้า : ทั้งหมด                                         |                | ประเภทเอกส    | เร : ทั้งหมด   |              |          |              |
| ระหว่างวันที่ (  | )1/10/2565 ถึง 17/: | 10/2565              | ดำแหน่งเก็บสินค้า : ทั้งหมด                                  |                | เลขที่เอกสาร  | : ทั้งหมด      |              |          |              |
| รมัสประเภท       | ข้อประเภท           | รนัสสินด้า           | ชื่อสินด้า                                                   | หม่วยบับ       | จำบายบับได้   | ทุนปัจจ        | บัน          | ทุนฝ่าย  | ขาย          |
|                  |                     | TUNNUH I             |                                                              | ИЦЛИЦ          |               | @ราคา          | มูลค่า       | @ราคา    | มูลค่า       |
| 59               | นม 100 ml           | 1010140000012        | นมรสจีด 100 ml                                               | แพ็คx12        | 450.00        | 189.96         | 85,482.00    | 108.00   | 48,600.00    |
|                  |                     | 1010150000019        | นมรสหวาน 100 ml                                              | แพ็คx12        | 200.00        | 120.00         | 24,000.00    | 108.00   | 21,600.00    |
|                  |                     | รามประเภท 59 : นม 10 | 00 ml                                                        |                | 650.00        |                | 109,482.00   |          | 70,200.00    |
| 9905             | บมสด                | 101040000004         | นมสด มิลเฟรส 1045 กรับ                                       | <b>พีบ*12</b>  | 200.00        | 3,096.00       | 619,200.00   | 2,580.00 | 516,000.00   |
|                  |                     | 101040000035         | นมสต วันมิลล์ 140 มล.(แพ็ค8กป.) กล่อง สาย สีชมพู ขนาดใหญ่มาก | <b>พี</b> บ*12 | 230.00        | 300.00         | 69,000.00    | 1,320.00 | 303,600.00   |
|                  |                     | รามประเภท 9905 : หม  | 1760                                                         |                | 430.00        |                | 688,200.00   |          | 819,600.00   |
| 9907             | บมผง                | 1020200001755        | นมผง วันมิลล์ รสหวาน กล่อง700 กรัม                           | พื <b>บ*12</b> | 300.00        | 560.00         | 168,000.00   | 2,760.00 | 828,000.00   |
|                  |                     | 1020200001757        | นมผง วันมีลล์ รสสตอเบอร์รี่ กล่อง700 กรัม                    | <b>พีม*12</b>  | 150.00        | 500.00         | 75,000.00    | 2,760.00 | 414,000.00   |
|                  |                     | 1020200001759        | นมผง วันมิลล์ รสเสาารสกล่อง700 กรัม                          | พืบ*12         | 200.00        | 350.04         | 70,008.00    | 2,760.00 | 552,000.00   |
|                  |                     | รามประเภท 9907 : หม  | 1649                                                         |                | 650.00        |                | 313,008.00   |          | 1,794,000.00 |
|                  |                     | รามทั้งหมด           |                                                              |                | 1,730.00      |                | 1,110,690.00 |          | 2,683,800.00 |
|                  |                     |                      |                                                              |                |               |                |              |          |              |

คำอธิบายรายงานรหัสประเภทคือ รหัสประเภทของสินค้าที่ทำการบันทึกเอกสารใบตรวจนับสินค้าชื่อประเภทคือ ชื่อประเภทของสินค้าที่ทำการบันทึกเอกสารใบตรวจนับสินค้ารหัสสินค้าคือ รหัสซื้อขายที่ทำการบันทึกเอกสารใบตรวจนับสินค้าชื่อสินค้าคือ ชื่อสินค้าที่ทำการบันทึกเอกสารใบตรวจนับสินค้า

17-13-33

PRAPASSORN

แฟ้นรวยงาม

\\192.168.0.156\

- หน่วยนับ คือ หน่วยนับของสินค้าที่ทำการบันทึกเอกสารใบตรวจนับสินค้า
- จำนวนนับได้ คือ จำนวนสินค้าที่ทำการบันทึกเอกสารใบตรวจนับสินค้า
- ทุนปัจจุบัน คือ มูลค่าทุนปัจจุบันของสินค้าที่ทำการบันทึกเอกสารใบตรวจนับสินค้า
- ทุ่นฝ่ายขาย คือ มูลค่าทุ่นฝ่ายขายของสินค้าที่ทำการบันทึกเอกสารใบตรวจนับสินค้า
  - > งานคลังสินค้า → เมนูรายงาน → 4.นับสต็อกและยอดยกมา → 2.ใบตรวจนับ → รายงานบันทึกผลการ ตรวจนับสินค้า ตามคลัง และตำแหน่งเก็บ

V.3.0 (17/04/2563)

#### ตัวอย่างโปรแกรม อี-บิชิเนส พลัส (5)

รายงานบันทึกผลการดรวจนับสินค้า ดามคลัง และตำแหน่งเก็บ

\* \* เงื่อนไขในการแสดงรายงาน \* \*

| รหัสสินค้า : ทั้งหมด        |                                               | คลังสินค้า : ทั้งหมด         |              | ความสำคัญสินคำ : ทั้งห | มด       |              |          |              |
|-----------------------------|-----------------------------------------------|------------------------------|--------------|------------------------|----------|--------------|----------|--------------|
| รหัสขี้อขาย : ทั้งหมด       |                                               | ด่าแหน่งเก็บสินค้า : ทั้งหมด |              | ประเภทเอกสาร : ทั้งหมด | a        |              |          |              |
| ระหว่างวันที่ 01/10/2565 ถึ | a 17/10/2565                                  | แผนก: ทั้งหมด                |              | เลขที่เอกสาร : ทั้งหมด |          |              |          |              |
| าไสสินต่อ                   | ส์ฉลิมส์จ                                     |                              | a mine u Yau | ส่วนของในปีสั          | ทุนปัจ   | จบัน         | ทุนฝ่าย  | มขาย         |
| วหลุดหา                     | 204041                                        |                              | ициц         |                        | @ราคา    | มูลค่า       | @ราคา    | มูลค่าทุน    |
| คลัง:ตำแหน่งเก็บ H0         | HO.NA                                         |                              |              |                        |          |              |          |              |
| 1010140000012               | นมรสจีด 100 ml                                |                              | แพ็คx12      | 450.00                 | 189.96   | 85,482.00    | 108.00   | 48,600.00    |
| 1010150000019               | นมรสหวาน 100 ml                               |                              | แพ็คx12      | 200.00                 | 120.00   | 24,000.00    | 108.00   | 21,600.00    |
| 1010400000004               | นมสด มิลเฟรส 1045 กรัม                        |                              | พีบ*12       | 200.00                 | 3,096.00 | 619,200.00   | 2,580.00 | 516,000.00   |
| 1010400000035               | นมสด วันมิลล์ 140 มล.(แพ็ค8กป.) กล่อง สาย ลีว | มพูขนาดใหญ่มาก               | พีบ*12       | 230.00                 | 300.00   | 69,000.00    | 1,320.00 | 303,600.00   |
| 1020200001755               | นมผง วันมิลล์ รสหวาน กล่อง700 กรัม            |                              | หีบ*12       | 300.00                 | 560.00   | 168,000.00   | 2,760.00 | 828,000.00   |
| 1020200001757               | นมผง วันมิลล์ รสสตอเบอร์รี่ กล่อง700 กรัม     |                              | หีบ*12       | 150.00                 | 500.00   | 75,000.00    | 2,760.00 | 414,000.00   |
| 1020200001759               | นมผง วันมิลล์ รสเสาวรสกล่อง700 กรัม           |                              | ทีม*12       | 200.00                 | 350.04   | 70,008.00    | 2,760.00 | 552,000.00   |
|                             | รวมตำแหน่งเก็บ HO:HO.NA                       |                              |              | 20,760.00              |          | 1,110,690.00 |          | 2,683,800.00 |
|                             | รวมคลัง H0 : สำนักงานในญ่                     |                              |              | 20,760.00              |          | 1,110,690.00 |          | 2,683,800.00 |
|                             | รามทั้งหมด                                    |                              |              | 20,760.00              |          | 1,110,690.00 |          | 2,683,800.00 |
|                             |                                               |                              |              |                        |          |              |          |              |

้ห้มหพื่นที่ 17/10/2565 17:15:22 รายงานโดย PRAPASSORN แฟ้มหายงาน \\192.168.0.156\businessdata\Report\System\IC150003.pt

### <u>คำอธิบายรายงาน</u>

| คลัง        | คือ รหัสคลังสินค้า                                                |
|-------------|-------------------------------------------------------------------|
| ตน.เก็บ     | คือ รหัสตำแหน่งเก็บสินค้า                                         |
| รหัสสินค้า  | คือ รหัสซื้อขายที่ทำการบันทึกเอกสารใบตรวจนับสินค้า                |
| ชื่อสินค้า  | คือ ชื่อสินค้าที่ทำการบันทึกเอกสารใบตรวจนับสินค้า                 |
| หน่วยนับ    | คือ หน่วยนับของสินค้าที่ทำการบันทึกเอกสารใบตรวจนับสินค้า          |
| จำนวนนับได้ | คือ จำนวนสินค้าที่ทำการบันทึกเอกสารใบตรวจนับสินค้า                |
| ทุนปัจจุบัน | คือ มูลค่าทุนปัจจุบันของสินค้าที่ทำการบันทึกเอกสารใบตรวจนับสินค้า |
| ทุนฝ่ายขาย  | คือ มูลค่าทุนฝ่ายขายของสินค้าที่ทำการบันทึกเอกสารใบตรวจนับสินค้า  |

3.0 (17/04/2563)

### 3.ปิดต้นทุ**น**

### วัตถุประสงค์

เพื่อปิดต้นทุนของงานประจำวัน ทั้งหมดที่เกิดขึ้นตามช่วงวันที่ที่ระบุ โดยจะคำนวณต้นทุนให้ถูกต้องตามที่ กำหนดไว้ เช่น คิดต้นทุนแบบเข้าก่อนออกก่อน,เฉลี่ย,เลขล็อต หรือ เลขกำกับ การปิดต้นทุนนอกจากจะทำให้ต้นทุน สินค้าถูกต้องแล้วมีผลทำให้ไม่สามารถบันทึก/แก้ไขเอกสาร ในวันงานประจำวันที่เกี่ยวข้องกับสินค้านั้นหรือก่อนหน้า นั้นได้ พร้อมให้กิจการดำเนินการตรวจนับจำนวนและยืนยันผลการตรวจนับสินค้า

### การเชื่อมโยงไปยังระบบที่เกี่ยวข้อง

การปิดต้นทุน เชื่อมโยงไปสู่ระบบบัญชี ตามที่ได้กำหนดไว้ที่ประเภทการลงบัญชี ตามลักษณะการปิดบัญชี โดยบันทึกรายการตามกลุ่มเอกสาร ตามวันที่ของเอกสารนั้น ๆ ก่อนการปิดต้นทุน เนื่องจากฝ่ายที่เกี่ยวข้องในการ ทำงานได้ทำการตรวจสอบรายงานประจำวันอยู่แล้ว แต่ก่อนการปิดต้นทุน ผู้รับผิดชอบควรตรวจสอบความถูกต้องของ เอกสารและรายงานที่เกี่ยวข้องของแต่ละเอกสารต่าง ๆ อีกครั้ง เพื่อไม่ให้เกิดข้อผิดพราด ภายหลังจากปิดต้นทุนไปแล้ว ระบบงานซื้อ งานขาย และงานคลัง

### สิ่งที่ต้องจัดเตรียมก่อน การปิดตันทุน

วันที่ปิดต้นทุน

### ขั้นตอนการ ปิดต้นทุน

หน้าจอการบันทึก

> งานคลังสินค้า → คลิกเมนู เครื่องมือ → ปิดต้นทุน

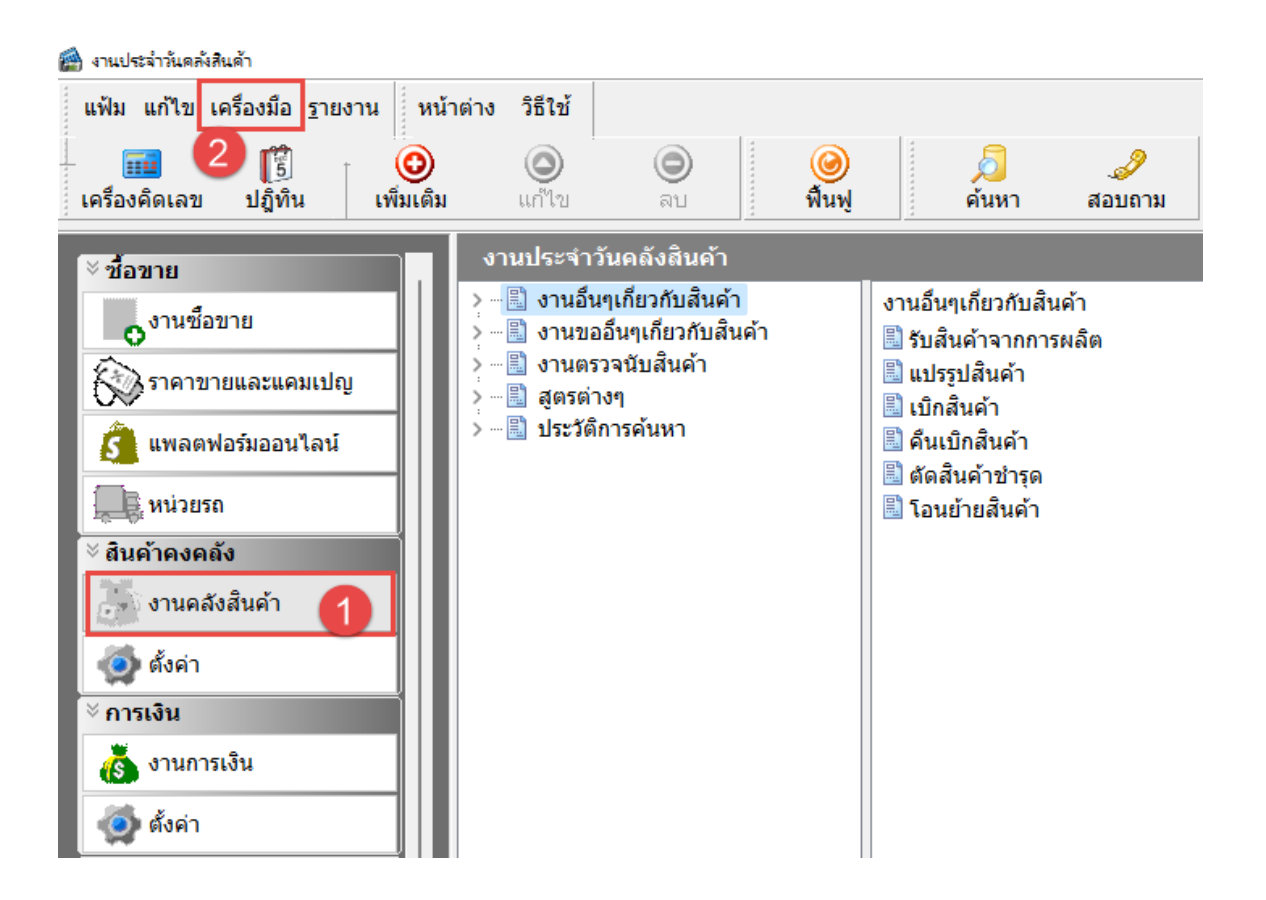

| แพม แก่เขเค                                  | รืองมือ <u>ร</u> ายงาน หน้าตาง วิธีใช<br>ปิดต้นหน(O) <mark>(3)</mark>                                         |                               |                                                                                                    |
|----------------------------------------------|----------------------------------------------------------------------------------------------------|-------------------------------|----------------------------------------------------------------------------------------------------|
| ครื่องคิดเลข                                 | ตรวจนับสินค้า(P)                                                                                              | > ลบ พื้นท                    | ฟู <mark>ค้นหา สอบถาม</mark>                                                                         |
| ∛ ชื้อขาย                                    | สร้างใบสั่งซื้อจากเอกสาร(Q)<br>สร้างใบขอโอนจากเอกสาร(R)                                                       | าลังสินด้า<br>เยาชับสินค้า    |                                                                                                    |
| oงานซ์<br>สังวราคาช                          | สร้างใบสั่งซื่อให้เหมาะกับการขาย(S)<br>สร้างใบขอโอนเพื่อเติมเต็ม(T)                                           | ๆเกี่ยวกับสินค้า<br>มับสินค้า | ง ในอนๆเกยงกับฉนต์ ใ<br>รับสันค้าจากการผลิต<br>มี แปรรูปสินค้า                                       |
| 🤔 แพลต                                       | สร้างใบขอแปรรูปตามสินด้า(U)<br>สร้างใบขอแปรรูปตามเอกสาร(V)<br>สร้างใบขอแปรรูปรามทุกเอกสาร(W)                  | ค้นหา                         | <ul> <li>เบิกสินค้า</li> <li>คืนเบิกสินค้า</li> <li>ดัดสินค้าชำรุด</li> <li>รวมชัวชสินค้า</li> </ul> |
| <ul> <li>สินค้าคงค</li> <li>งานคะ</li> </ul> | สร้างใบขอซื้อวัตกุดิบตามสินค้า(X)<br>สร้างใบขอซื้อวัตกุดิบตามเอกสาร(Y)<br>สร้างใบขอซื้อวัตกดิบรวมทุกเอกสาร(Z) |                               | 🖼 เอนขายสนคา                                                                                         |
| 👰 ตั้งค่า                                    |                                                                                                    |                               |                                                                                                    |
| <sup>ะ</sup> การเงิน<br>🥳 งานการเงิ          | iu                                                                                                    |                               |                                                                                                    |
| 🧑 ตั้งค่า                                    |                                                                                                    |                               |                                                                                                    |

| แฟ้ม <mark>แ</mark> ก้ไข               | หน้าต่าง <mark>วิ</mark> ธีใช้                                            | i i i i i i i i i i i i i i i i i i i                                                                                                    |                                                        |
|----------------------------------------|---------------------------------------------------------------------------|----------------------------------------------------------------------------------------------------|--------------------------------------------------------|
| ปิดต้นทุนส์<br>1.การบ<br>โดยม<br>2.นอก | นค้า<br>ไดต้นทุนสินค้า จะทำ<br>เายหลังการปิดต้นทุน<br>จากนั้น โปรแกรมยังจ | าให้การบันทึกรายการซื้อขายหรือเบิกจ่ายสินค้าทุกชนิดเสร็จง<br>เสินค้าแล้ว เอกสารที่เกิดขึ้นก่อนและรวมทั้งวันที่ปิดจะไม่สาม<br>จะไม่อนุญาตให้เพิ่มเติมเอกสารซื้อขายหรือเบิกจ่ายก่อนและร | สิ้นสมบูรณ์<br>เารถแก้ไขใดๆอีกได<br>วมทั้งวันที่ปิดอีก |
| ข้อมูลโ                                | lดต้นทุนครั้งสุดท้าย<br>กระทำการเมือ                                      | 02/09/2567 17:43                                                                                                    |                                                        |
|                                        | โดย<br>ปิดต้นทุนถึงวันที่                                                 | BUSINESS (TSUPPORT145.TSUPPORT145)<br>02/09/2567                                                                                                    |                                                        |
|                                        | -9 ×                                                                      | 02/09/2567                                                                                                    | -                                                      |
| ต้องกา                                 | รบดดนทุ่นจนแจงนท                                                          |                                                                                                    |                                                        |

- 5. ข้อมูลปิดต้นทุนครั้งสุดท้าย
  - 5.1 กระทำการเมื่อ เป็นการแสดง วันที่และเวลา ที่มีการดำเนินการปิดต้นทุนครั้งสุดท้าย
  - 5.2 โดย เป็นการแสดงชื่อ User และ ชื่อเครื่องคอมพิวเตอร์ ที่ดำเนินการสั่งปิดต้นทุนสินค้าครั้งสุดท้าย
  - 5.3 ปิดต้นทุนถึงวันที่ เป็นการแสดง วันที่ที่กิจการดำเนินการปิดต้นทุนครั้งสุดท้าย
- 6. รายละเอียดการดำเนินการสั่งปิดตันทุน
  - 6.1 <u>ต้องการปิดต้นทุนจนถึงวันที่</u> แสดงช่องให้กิจการทำการระบุวันที่ที่ต้องการปิดต้นทุนสินค้า (มาตรฐานจะแสดงวันที่ปัจจุบันเสมอ) สามารถดำเนินการแก้ไขวันที่เองได้ตามวันที่กิจการต้องการปิด ต้นทุน ซึ่งจะต้องไม่ปิดต้นทุนย้อนหลังเกินวันที่เคยปิดต้นทุนครั้งสุดท้าย
  - 6.2 <u>เตือนสิ่งทีผิดพลาดก่อนปิดทุน</u> แสดงช่องให้ทำเครื่องหมาย ให้ระบบดำเนินการแจ้งเตือนเมื่อพบ ข้อผิดพลาดก่อนดำเนินการปิดต้นทุนหรือไม่
  - 6.3 <u>ต้องการบันทึกรายวันซื้อสินค้าใหม่</u> เป็นการซ่อมการลงรายวันสินค้าใหม่ จากการตั้งค่าประเภทการ ลงบัญชีทั่วไป เมื่อปิดต้นทุนโปรแกรมจะซ่อมการลงบัญชีใหม่ มองการตั้งค่าปัจจุบัน
- ปิดตันทุน เพื่อดำเนินการให้ระบบปิดตันทุนสินค้า ตามวันที่กิจการต้องการ ยกเลิก เพื่อปิดหน้าจอการปิดตันทุนสินค้า

### 4.ยืนยันผลการตรวจ**นับ**

### วัตถุประสงค์

หลังจากที่มีการบันทึกผลการตรวจนับสินค้าเรียบร้อยแล้ว จะต้องดำเนินการตรวจสอบการบันทึกเอกสารใบ ตรวจนับสินค้าถูกต้องหรือไม่ หากไม่ถูกต้องดำเนินการแก้ไข ตรวจสอบแล้วพบว่าเอกสารใบตรวจนับสินค้าบันทึก ถูกต้องให้ดำเนินการยืนยันผลการตรวจนับสินค้า (หลังจากปิดต้นทุนสินค้าแล้ว) เพื่อให้ระบบปรับยอดสินค้าและต้นทุน ให้ตรงตามเอกสารตรวจนับสินค้า ถึงจะสิ้นสุดกระบวนการตรวจนับสินค้า

### การเชื่อมโยงไปยังระบบที่เกี่ยวข้อง

สต็อกสินค้าเพิ่มหรือลดลงหลังจากยืนยันผลการตรวจนับสินค้าตามเอกสารใบตรวจนับ

### สิ่งที่ต้องจัดเตรียมก่อน – ยืนยันผลการตรวจนับสินค้า

- 1. ปิดต้นทุนสินค้า ณ วันที่ตรวจนับสินค้า
- 2. ใบตรวจนับสินค้า ลงวันที่เดียวกับวันที่ดำเนินการปิดต้นทุน

### ขั้นตอนการ – ยืนยันผลการตรวจนับสินค้า

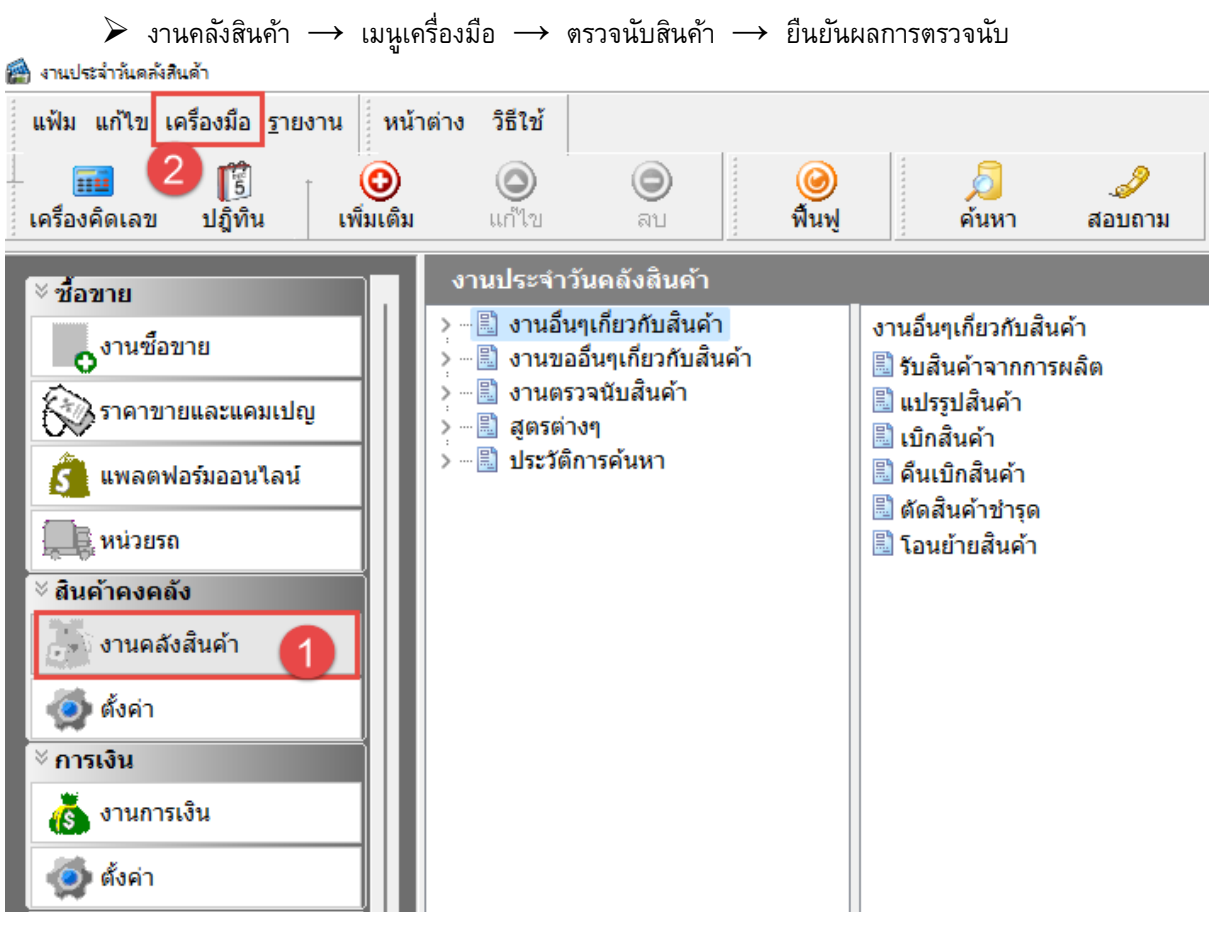

| 🕋 งานประจำวันคลังสิน        | ด้า                                                       |                                |                                 |
|-----------------------------|-----------------------------------------------------------|--------------------------------|---------------------------------|
| แฟ้ม <mark>แ</mark> ก้ไข เค | รื่องมือ <u>ร</u> ายงาน หน้าต่าง วิธี                     | ใช้                            |                                 |
|                             | ปิดต้นทุน(O)                                              |                                | a)   5 2                        |
| เครื่องคิดเลข               | ตรวลนับสินค้า(P) 3                                        | สร้างใบเตรียมตรวจน่            | ใบสินค้า(X) สอบถาม              |
| ~ 4                         | สร้างใบสั่งข้อจากเอกสาร(Q)                                | สร้างแฟ้มสำหรับเครื            | ้องนับสินค้า(Y)                 |
| ∞ ชอขาย                     | สร้างใบขอโอนจากเอกสาร(R)                                  | ขึ้นขั้นผลการตรวลนั            | <u>ม(Z) 4 เมสินค้า</u>          |
| 0 งานซีเ                    | สร้างใบสั่งซื่อให้เหมาะกับการขาย(S)                       | ๆเกี <mark>ยวกับสิน</mark> ค้า | 🗒 รับสินค้าจากการผลิต           |
| <b>S</b> ราคา2              | สร้างใบขอไอนเพื่อเติมเติม(T)                              | เบลนคา                         | 🖺 แปรรูปสินค้า<br>🖺 เมื่อสินค้า |
| 👌 แพลต                      | สร้างใบขอแปรรูปตามสินค้า(U)<br>สร้างใบขอแปรรปตายเวอสาร(V) | ค้นหา                          | 🖺 คืนเบิกสินค้า                 |
| The waiser                  | สร้างใบขอแปรรูปรวมทุกเอกสาร(W)                            |                                | 🖹 ตัดสินค้าชำรุด                |
| ัสมด้าดงด                   | สร้างใบขอชื่อวัตกุดิบตามสินด้า(X)                         |                                | 🔤 เยนยายสนต่า                   |
|                             | สร้างใบขอซื่อวัตภุดิบตามเอกสาร(Y)                         |                                |                                 |
| Jan O TUPE                  | สร้างใบขอชื่อวัตกดิบรวมทุกเอกสาร(Z)                       |                                |                                 |
| 🔵 ตั้งค่า                   |                                                           |                                |                                 |
| ∛ การเงิน                   |                                                           |                                |                                 |
| 🐻 งานการเจ                  | งิน                                                       |                                |                                 |
| 🍥 ตั้งค่า                   |                                                           |                                |                                 |
|                             |                                                           |                                |                                 |
| 🙆 ยืนยันผลการตรวจ           | น้บ                                                       |                                | – o x                           |
| แฟ้ม แก้ไข ห                | เน้าต่าง วิธีใช้ 🥝 💷 🗊                                    |                                |                                 |
| ศึมยังยาวด                  | ນາຣຸດຣາວນັ້ນ                                              |                                |                                 |
| อนอนพลเ                     | םמאנכמכוו                                                 |                                |                                 |
| รายละเอียด                  |                                                           |                                |                                 |
| วันที่                      | เลขที่ เอกสาร                                             | รายละเอียดเพิ่มเติม            | จำนวนรายการ ยอดเงิน ยืนยัน      |
| 1 28/06/2564                | CST256406/0001 ใบตรวจนับสินค้า                            |                                | 1 292,08                        |
| 31/03/2565 B                | IC256503/0001 ยอดสนค่ายกมา                                |                                | 1 8,000.00                      |
| 31/03/2303 C                | .51256505/0001 เป็ตราจนบสนตา                              |                                | 1 100.00                        |
|                             |                                                           |                                |                                 |
|                             |                                                           |                                |                                 |
|                             |                                                           |                                |                                 |
|                             |                                                           |                                |                                 |
|                             |                                                           |                                |                                 |
|                             |                                                           |                                |                                 |
|                             |                                                           |                                |                                 |
|                             |                                                           |                                |                                 |
|                             |                                                           |                                |                                 |
|                             |                                                           |                                | 🗸 บันทึก 🗙 ยกเลิก               |
|                             |                                                           |                                |                                 |

| Informat | tion                                         | × |
|----------|----------------------------------------------|---|
| 1        | ต้องการแสดงสถานะภาพระหว่างยืนยันการตรวจนับ ? |   |
|          | 3 Yes No                                     |   |

 คลิก เลือกเอกสารที่ต้องการยืนยันผลการตรวจนับ เอกสารใบตรวจนับสินค้าที่เลือกยืนยัน วันที่ใน เอกสารต้องตรงกับการปิดต้นทุนครั้งสุดท้าย ไม่สามารถลเลือกเอกสารใบตรวจนับสินค้าคนละวันที่ได้

<u>กรณ</u>ี เอกสารใบตรว<sup>จ</sup>นับสิน<sup>่</sup>ค้าในวันที่เดี่ยวกัน มีหลายใบ สามารถคลิกขวา เลือกทุกรายการ ระบุวันที่ที่ ต้องการ เพื่อให้ระบบติ๊กเลือกเอกสารทั้งหมดในวันดังกล่าว เพื่อทำการยืนยันได้

- 2. คลิก บันทึก เพื่อดำเนินการยืนยันผล
- ระบบยืนยันผลเสร็จ จะมีข้อความแจ้งเตือน "ต้องการแสดงสถานะภาพระหว่างยืนยันการตรวจนับ" ให้

เลือกตอบ Yes คือ ต้องดูสถานะ No คือ ไม่ต้องการตรวจสอบสถานะ

| แห้ม แก้ไข พ<br>ประเภท COMMIT<br>ดังแต่ 01/10/25<br>ดัง 31/10/25<br>มี11/10/2555 17:05 | มหาง 521ช์<br>OUINT 4 กรองชื่อควา<br>กรองชู้กระห<br>กรองชู้กระห<br>13/10/2255 | มนสดรา                                                            |                                                       |  |   |
|----------------------------------------------------------------------------------------|-------------------------------------------------------------------------------|-------------------------------------------------------------------|-------------------------------------------------------|--|---|
| ประเภท COMMIT<br>ด้งแต่ 01/10/25<br>ดัง 31/10/25<br>มีปี 13/10/2565 17:05              | CUINT<br>155<br>155<br>155<br>155<br>155<br>155<br>155<br>15                  | ม แสดงร                                                           |                                                       |  |   |
| อังแต่ 01/10/25<br>ถึง 31/10/25<br>> 13/10/2565 17:05                                  | 155<br>55<br>155<br>155<br>155<br>155<br>155<br>150<br>150<br>150<br>1        | า ข้อความ                                                         | 1001A                                                 |  |   |
| ลงแต่ 01/10/25<br>ถึง 31/10/25<br>▶ 13/10/2565 17:05                                   | 155<br>กรองเรีย<br>มีรับที-เวะ<br>15/10/2555                                  | า นักความ                                                         |                                                       |  |   |
| ถัง 31/10/25<br>วันที่ เวลา<br>▶ <mark>13/10/2565 17:05</mark>                         | <sup>15</sup><br>กรองเรีย<br>51มที-เวล<br><b>) 13/10/2565</b>                 | า น้อความ                                                         | 1011a                                                 |  |   |
| วันที่ เวลา<br>▶ <mark>13/10/2565 17:05</mark>                                         | กรองเรี้<br>5<br>มที-เวส<br>13/10/2565                                        | า ข้อความ                                                         |                                                       |  |   |
| วันที่ เวลา<br>▶ <mark>13/10/2565 17:05</mark>                                         | <ul> <li>วันที-เวะ</li> <li>) 13/10/2565</li> </ul>                           | า ข้อความ                                                         |                                                       |  |   |
| วันที่ เวลา<br>▶ <mark>13/10/2565 17:05</mark>                                         | 13/10/2565                                                                    |                                                                   | โดย จากเครื่อง ชื่อ Login หย่องทางติดเชื่อข้อมอบ      |  | _ |
| ▶ 13/10/2565 17:05                                                                     |                                                                               | 17:05 สำเนาข้อมูลรายละเอียดสินค้าคงเหลือก่อนบันทึกผลต่างการตรวจนั | PRAPASSOF TSUPPORT Prapassorn ALLREPORT ALLREPORT     |  | 1 |
|                                                                                        | 13/10/2565                                                                    | 17:0 วันเวลาที่ทำการสำเนาครึ่งนี้ 13/10/2565 17:05                | PRAPASSOF TSUPPORT Prapassorn ALLREPORT ALLREPORT     |  |   |
|                                                                                        | 13/10/2565                                                                    | 17:0 กำลังจะบันทึกผลต่างการตรวจนับวันที่ 28/06/2564               | PRAPASSOF TSUPPORT Prapassorn ALLREPORT ALLREPORT     |  |   |
|                                                                                        | 13/10/2565                                                                    | 17:0 เลขที่เอกสารที่ยืนยันผล :-                                   | PRAPASSOF TSUPPORT Prapassorn ALLREPORT ALLREPOR      |  |   |
|                                                                                        | 13/10/2565                                                                    | 17:0 ยืนยันผลการตรวจนับ                                           | PRAPASSOF TSUPPORT Prapassorn ALLREPORT ALLREPORT     |  |   |
|                                                                                        | 13/10/2565                                                                    | 17:0 1.ทำการสำเนาข้อมูล                                           | PRAPASSOF TSUPPORT Prapassorn ALLREPORT ALLREPORT     |  |   |
|                                                                                        | 13/10/2565                                                                    | 17:0. 2. ทำการขึ้นขันผลตรวจนับ                                    | PRAPASSOF TSUPPORT Prapassorn ALLREPORT ALLREPORT     |  |   |
|                                                                                        | 13/10/2565                                                                    | 17:0 13/10/2022 17:05:34                                          | PRAPASSOF TSUPPORT Prapassorn ALLREPORT ALLREPORT     |  |   |
|                                                                                        | 13/10/2565                                                                    | 17:0 ปรับปรุงตามการตรวจนับ 28/06/2564                             | PRAPASSOF TSUPPORT Prapassorn ALLREPORT ALLREPORT     |  |   |
|                                                                                        | 13/10/2565                                                                    | 17:0 สร้างเอกสารผลต่างการตรรวจนับ                                 | PRAPASSOF TSUPPORT Prapassorn ALLREPORT ALLREPORT     |  |   |
|                                                                                        | 13/10/2565                                                                    | 17:0 ทำการบันทึกผลต่างการตรวจนับ 1 รายการ หมายเลข 20221013170     | 053 PRAPASSOF TSUPPORT Prapassorn ALLREPORT ALLREPORT |  |   |
|                                                                                        | 13/10/2565                                                                    | 17:0 บันทึกผลต่างทางบัญชี                                         | PRAPASSOF TSUPPORT Prapassorn ALLREPORT ALLREPORT     |  | 1 |
|                                                                                        | 13/10/2565                                                                    | 17:0 13/10/2022 17:05:34                                          | PRAPASSOF TSUPPORT Prapassorn ALLREPORT ALLREPORT     |  |   |

- 4. เลือก Table : COMMITCOUNT และกำหนดช่วงวันที่ที่ต้องการตรวจสอบ
- กรองเรื่อง
- 6. เลือกวันที่ที่ต้องการตรวจสอบ Log File
- 7. คลิก แสดงข้อมูล
- 8. ข้อมูลรายละเอียดการยืนยันผลการตรวจนับสินค้า
- 9. หลังจากยืนยันผลการตรวจับสินค้าเรียบร้อยแล้ว ระบบจะแสดงสัญลักษณ์ 🥥 ที่หน้าเอกสารใบ

ตรวจนับสินค้า เป็นการแสดงสถานะของเอกสารใบตรวจนับนั้นดำเนินการยืนยันผลการตรวจนับแล้ว

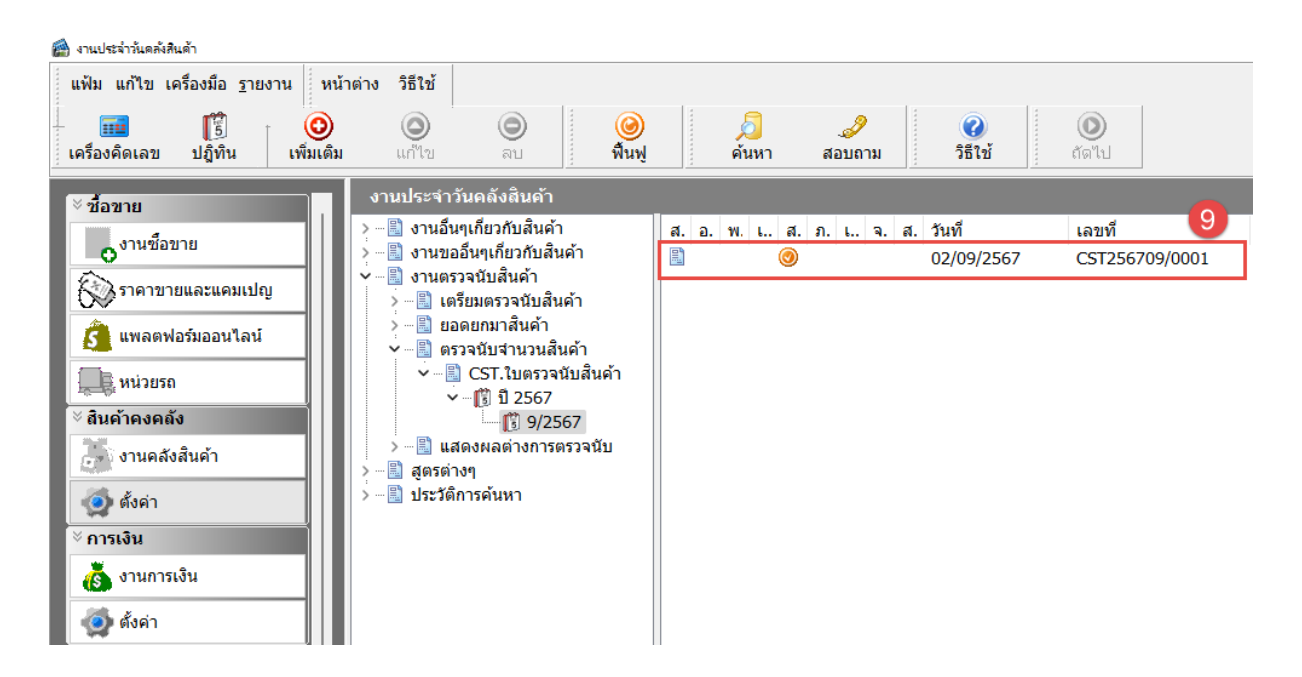

#### \*\* ข้อควรระวัง \*\*

การยืนยันผลการตรวจนับสินค้า กรณีมีเอกสารใบตรวจนับสินค้าหลายใบ และในเอกสารตรวจนับสินค้า ดังกล่าวมีการบันทึกรหัสสินค้าเดียวกัน ต้องยืนยันผลการตรวจนับพร้อมกันเท่านั้น หากไม่ทำการยืนยันผลพร้อมกัน ระบบจะปรับปรุงสต็อกสินค้าตามเอกสารตรวจนับสินค้าใบที่ 1 ที่ยืนยันผลเท่านั้น เช่น

กิจการเรียกรายงานสินค้าคงเหลือ พบว่ามีสินค้า A จำนวน 200 ชิ้น แต่นับสินค้าจริงได้จำนวน 250 ชิ้น และ บันทึกเอกสารใบตรวจนับสินค้าใบที่ 1 สินค้า A จำนวน 180 ชิ้น เอกสารตรวจนับใบที่ 2 สินค้า A จำนวน 70 ชิ้น กรณีที่ 1 กิจการยืนยันผลการตรวจนับสินค้าเอกสารใบตรวจนับสินค้าใบที่ 1 และ ใบที่ 2 พร้อมกัน ระบบจะ

<u>กรณฑ 1</u> กจการขนยนผลการตรวจนบสนคาเอกสารเบตรวจนบสนคาเบท 1 และ เบท 2 พรอมกน ระบบจะ ดำเนินการปรับปรุงสต์อกเพิ่มขึ้น 50 ชิ้น รวมแล้วเป็นคงเหลือ 250 ชิ้น(ตามที่นับได้จริง)

<u>กรณีที่ 2</u> กิจการยืนยันผลการตรวจนับสินค้าเอกสารใบตรวจนับสินค้า ใบที่ 1 ก่อน และ ยืนยันผลการตรวจ นับสินค้าเอกสารใบตรวนับสินค้า ใบที่ 2 อีกครั้ง ระบบจะดำเนินการปรับปรุงสต็อกลดลง 20 ชิ้น จากการยืนยันผลการ ตรวจนับสินค้าครั้งที่ 1 ดำเนินการยืนยันผลการตรวจนับครั้งที่ 2 ไม่เกิดการเปลี่ยนแปลงของสต์อกสินค้า

เรียกรายงานสินค้าคงเหลือ จะพบว่า สินค้า A คงเหลือ จำนวน 180 ชิ้นตามการยืนยันผลจากเอกสารใบที่ 1

### 5.รายงานผลต่างตรวจนับหล*ังยืนยันยอ*ด

### วัตถุประสงค์

เพื่อตรวจสอบความถูกต้องของข้อมูลสินค้าไม่ว่าจะเป็นจำนวนสินค้า ราคาต้นทุน หลังจากที่ทำการยืนยันผล การตรวจนับเรียบร้อยแล้ว

### รายงานผลต่างตรวจนับหลังยืนยันยอด

เพื่อใช้ในการตรวจสอบรายละเอียดของรายการสินค้าที่ทำการตรวจนับสินค้า รายการสินค้าใด ขนาดบรรจุ เท่าไหร่ ราคาต้นทุนเท่าไหร่ และตำแหน่งเก็บใด มีการรปรับปรุงยอดเท่าไหร่ หลังจากยืนยันผลการตรวจนับเรียบร้อย แล้ว

วิธีการพิมพ์รายงาน

#### >> งานคลังสินค้า → เมนูรายงาน → 4.นับสต็อกและยอดยกมา

### →4.ผลต่างตรวจนับหลังการยืนยันยอด → รายงานผลต่างตรวจนับหลังการยืนยันยอด

| ด้วอย่างโปรแกรม อี       | -บิชิเนส พลัส (5)                                   |                     |      |                    |              |            |            |             |       |                |              |              |       |            | หน้าที่ 1 / 1 |
|--------------------------|-----------------------------------------------------|---------------------|------|--------------------|--------------|------------|------------|-------------|-------|----------------|--------------|--------------|-------|------------|---------------|
| รายงานผลต่างตรว          | จานับหลังยื่นยันยอด                                 |                     |      |                    |              |            |            |             |       |                |              |              |       |            |               |
| * * เงื่อนไขในการแสดง    | รายงาน * *                                          |                     |      |                    |              |            |            |             |       |                |              |              |       |            |               |
| ประเภทสินค้า : 101, 102  |                                                     |                     |      | หมวดสินค่          | กา : ทั้งหมด |            |            |             |       | คลังสินค่ำ : เ | โงหมด        |              |       |            |               |
| รหัสสินคำ : ทั้งหมด      |                                                     |                     |      | ยี่ห้อสินค้า       | : ทั้งหมด    |            |            |             |       | สาแหน่งเก็บส   | lนคำ : L01-1 |              |       |            |               |
| วันที่กำหนด : 28/02/2567 |                                                     |                     |      |                    |              |            |            |             |       |                |              |              |       |            |               |
| ขะสมเอ้า                 | สอสแล้ว                                             | หน่วย               |      | @ <b>3</b> 2623128 |              | ก่อน       | นับ        |             |       | นับไ           | Å            |              |       | ผลต่าง     |               |
|                          |                                                     | แสดงผล              |      |                    | สำนวน        | @ราคาทุน   | มูลด่าทุน  | มูลด่าขาย   | สำนวน | @ราคาทุน       | มูลด่าทุน    | มูลค่าขาย    | สำนวน | มูลด่าหุน  | มูลค่าขาย     |
| รหัสดลัง : สำแหน่งเก็บ   | L01 L01-                                            | L                   |      |                    |              |            |            |             |       |                |              |              |       |            |               |
| 1010100000014            | คาแฟ หอมหวน 3IN1 25 ของ                             | คุง                 | с    | 148.50             | 10           | 28.10      | 281.04     | 1,485.00    | 578   | 96.03          | 55,507.82    | 85,833.00    | 568   | 55,226.78  | 84,348.00     |
| 101010000021             | กาแฟ หอมหวน ขวดฝ่าแดง 200<br>ครัม                   | พืบ*12              | с    | 19,200.00          | 8.00         | 356.52     | 2,852.18   | 153,600.00  | 24.08 | 356.52         | 8,794.16     | 473,600.00   | 16.08 | 5,941.98   | 320,000.00    |
| 1010200000709            | คริมเทียม ทอมทวน คล่อง 450 ครัม                     | พืบ*24              | с    | 3,240.00           | 2.18         | 2,675.82   | 7,367.42   | 8,920.80    | 11.02 | 2,675.76       | 29,665.26    | 35,920.80    | 8.08  | 22,297.84  | 27,000.00     |
| 1010200000815            | คริมเทียม คริมมี (ถุงฟอล์ย) 400<br>คริม             | พืบ*24              | с    | 3,240.00           | 0.18         | 2,665.93   | 2,021.66   | 2,457.00    | 41.07 | 2,948.17       | 121,759.34   | 133,812.00   | 40.13 | 119,737.68 | 131,355.00    |
| 1010300000111            | น้ำดื่ม ดราสดใส 1.25 อิตร                           | 100                 | с    | 15.00              | 61           | 13.94      | 852.97     | 917.70      | 261   | 13.94          | 3,640.85     | 3,917.70     | 200   | 2,787.88   | 3,000.00      |
| 1010300000128            | น้ำดื่ม บีพี 1.25 ลิตร                              | สัง <sup>*</sup> 48 | с    | 672.00             | 1.13         | 494.17     | 629.24     | 855.68      | 5.21  | 493.92         | 2,686.92     | 3,655.68     | 4.08  | 2,057.68   | 2,800.00      |
| 1010500001079            | นมเปรี้ยว วันมิลล์ ผลไม้รวม 180 ชี<br>ชี.(แฟล8กป.)  | พื่ม*12             | с    | 1,728.00           | 2.09         | 1,487.11   | 4,093.26   | 4,756.32    | 19.05 | 1,487.04       | 28,877.08    | 33,556.32    | 16.08 | 24,783.82  | 28,800.00     |
| 1010500001086            | นมเปรี่ยว วันมิลล์ สตรอเบอรี 180<br>ซิซิ.(แพ็ค8กป.) | พื่ม*12             | с    | 1,728.00           | 0.06         | 490.44     | 247.67     | 872.64      | 17.02 | 490.32         | 8,419.61     | 29,672.64    | 16.08 | 8,171.94   | 28,800.00     |
| 1020100000310            | นมผง มิลเฟรส กระป่อง 900 กรัม                       | พื้น*6              | С    | 2,610.00           | -66.4        | -12.77     | 851.27     | -174,000.00 | 68.4  | 425.61         | 29,225.22    | 179,220.00   | 135.2 | 28,373.95  | 353,220.00    |
| 1020100000402            | นมผง เดิบโต คล่อง 320 ครัม                          | พื่ม*12             | с    | 2,760.00           | 42.01        | 2,429.87   | 102,256.82 | 116,150.00  | 58.09 | 2,429.76       | 142,748.40   | 162,150.00   | 16.08 | 40,491.58  | 46,000.00     |
| 1020200001736            | นมผง เต็บโต รสจีด 600 กรัม                          | พืบ <sup>*</sup> 12 | с    | 3,468.00           | 32.09        | 1,068.00   | 34,980.56  | 113,588.56  | 49.05 | 1,068.00       | 52,780.56    | 171,388.56   | 16.08 | 17,800.00  | 57,800.00     |
| 1020200001750            | นมผง วันมืลล์ รสรีด คล่อง700 ครัม                   | พืบ*12              | С    | 3,660.00           | 7.11         | 2,135.51   | 16,906.12  | 28,975.00   | 24.07 | 2,135.40       | 52,495.25    | 89,975.00    | 16.08 | 35,589.13  | 61,000.00     |
| 1020200001751            | นมผง เต็บโต รสหวาน 600 ครัม                         | NADO                | с    | 289.00             | 95           | 2          | 2          | 27,455.00   | 295   | 120            | 2            | 85,255.00    | 200   | 12         | 57,800.00     |
| 1020200001752            | นมผง เต็บโต รสชื่อคโคแลต 600<br>ครัม                | พืบ*12              | с    | 3,468.00           | 6.08         | 3          | -          | 23,120.00   | 23.04 | 1.00           | ÷.           | 80,920.00    | 16.08 |            | 57,800.00     |
| 1020200001753            | นมผง เดิบโต รสสตอเบอรี 600 ครัม                     | พื่น*12             | С    | 3,468.00           | 7.06         | 2          | 51         | 26,010.00   | 24.02 | 10.20          |              | 83,810.00    | 16.08 | 10         | 57,800.00     |
| 1020200001754            | นมผง เดิบโต รสกล่วย 600 กรัม                        | พืบ <sup>*</sup> 12 | с    | 3,468.00           | 8.01         | 2,024.69   | 16,366.26  | 28,033.00   | 24.09 | 2,024.64       | 50,109.84    | 85,833.00    | 16.08 | 33,743.58  | 57,800.00     |
| 1020200001755            | นมผง วันมีลล่ รสทวาน คลอง700<br>ครัม                | พืบ*12              | с    | 3,660.00           | 10.10        | 2          | e.         | 39,650.00   | 27.06 | 31711          | 5            | 100,650.00   | 16.08 | 10         | 61,000.00     |
| 1020200001756            | นมผง วันมีลล์ รสป้อคโคแลต<br>คล่อง700 ครับ          | พืบ*12              | с    | 3,660.00           | 13.06        | 51         | 5          | 49,410.00   | 30.02 | 100            | 2            | 110,410.00   | 16.08 | <i>a</i> . | 61,000.00     |
| 1020200001757            | นมผง วันมิลล์ รสสตอเบอรรี<br>คล่อง700 ครัม          | พืบ*12              | с    | 3,660.00           | 9.02         | 2          | 21         | 33,550.00   | 25.10 | 820            | 2            | 94,550.00    | 16.08 | 10         | 61,000.00     |
| 1020200001758            | นมผง วันมิลล์ รสกล่วย คลอง700<br>ครัม               | พืบ*12              | с    | 3,660.00           | 9.10         | -          | -          | 35,990.00   | 26.06 | -              | -            | 96,990.00    | 16.08 | -          | 61,000.00     |
|                          | รวมต่าแหน่งเด็บ L01-1                               |                     |      |                    | 1,827        |            | 189,706.47 | 521,796.70  | 7,580 |                | 586,710.31   | 2,141,119.70 | 5,753 | 397,003.84 | 1,619,323.00  |
|                          | รวมคลัง L01                                         |                     |      | 000                | 1,827        | onnenonnen | 189,706.47 | 521,796.70  | 7,580 |                | 586,710.31   | 2,141,119.70 | 5,753 | 397,003.84 | 1,619,323.00  |
|                          | รวมทั้งหมด                                          |                     |      | 10                 | 1,827        |            | 189,706.47 | 521,796.70  | 7,580 |                | 586,710.31   | 2,141,119.70 | 5,753 | 397,003.84 | 1,619,323.00  |
| หมายเหตุ * หมายถึง สถาน  | ธ C = ดรวานีบ , N = ไม่ได้ดรวานับ                   | 10. T               | 1000 |                    |              |            |            |             |       |                |              |              |       |            |               |

คำอธิบายรายงาน

| คลัง        | คือ รหัสคลังสินค้า                                          |
|-------------|-------------------------------------------------------------|
| ตน.เก็บ     | คือ รหัสตำแหน่งเก็บสินค้า                                   |
| รหัสสินค้า  | คือ รหัสซื้อขายที่ทำการบันทึกเอกสารใบตรวจนับสินค้า          |
| ชื่อสินค้า  | คือ ชื่อสินค้าที่ทำการบันทึกเอกสารใบตรวจนับสินค้า           |
| หน่วยแสดงผล | คือ หน่วยแสดงผลของสินค้าที่ทำการบันทึกเอกสารใบตรวจนับสินค้า |
| *           | คือ สถานะการนับของสินค้า C = ตรวจนับ, N = ไม่ได้ตรวจนับ     |

| @ราคาขาย          | คือ ราคาขายต่อหน่วยตามตารางราคาขายประจำ                         |
|-------------------|-----------------------------------------------------------------|
| จำนวน ก่อนนับ     | คือ จำนวนสินค้าคงเหลือก่อนบันทึกใบตรวจนับ                       |
| @ราคาทุน ก่อนนับ  | คือ ราคาทุนต่อหน่วยของสินค้าก่อนบันทึกใบตรวจนับ                 |
| มูลค่าทุน ก่อนนับ | คือ มูลค่าทุนรวมของสินค้าก่อนบันทึกใบตรวจนับ                    |
| มูลค่าขาย ก่อนนับ | คือ มูลค่าขายรวมของสินค้าก่อนบันทึกใบตรวจนับ                    |
| จำนวน นับได้      | คือ จำนวนสินค้าที่ทำการบันทึกเอกสารใบตรวจนับสินค้า              |
| @ราคาทุน นับได้   | คือ ราคาทุนต่อหน่วยของสินค้าที่ทำการบันทึกเอกสารใบตรวจนับสินค้า |
| มูลค่าทุน นับได้  | คือ มูลค่าทุนรวมของสินค้าหลังจากทำการบันทึกใบตรวจนับ            |
| มูลค่าขาย นับได้  | คือ มูลค่าขายรวมของสินค้าหลังจากทำการบันทึกใบตรวจนับ            |
| จำนวน ผลต่าง      | คือ ผลต่างจำนวนก่อนนับ กับนับได้หลังจากทำการบันทึกใบตรวจนับ     |
| มูลค่าทุน ผลต่าง  | คือ ผลต่างมูลค่าทุนรวมของสินค้าหลังจากทำการบันทึกใบตรวจนับ      |
| มูลค่าขาย ผลต่าง  | คือ ผลต่างมูลค่าขายรวมของสินค้าหลังจากทำการบันทึกใบตรวจนับ      |
|                   |                                                                 |

# >> งานคลังสินค้า → เมนูรายงาน → 4.นับสต็อกและยอดยกมา →4.ผลต่างตรวจนับหลังการยืนยันยอด → รายงานผลต่างตรวจนับหลังการยืนยันยอด (Lot/Serial)

| ด้วอย่างโปรแกรม        | อี-บิชิเนส พลัส       | i (5)    |                   |              |   |              |           |                       |           |           |       |          |                  |           |       |           | หน้าที่ 1 / 1 |
|------------------------|-----------------------|----------|-------------------|--------------|---|--------------|-----------|-----------------------|-----------|-----------|-------|----------|------------------|-----------|-------|-----------|---------------|
| รายงานผลต่างต          | ารวจนับหลังยืน        | มยันยอ   | ດ (Lot/           | Serial)      |   |              |           |                       |           |           |       |          |                  |           |       |           |               |
| * * เงื่อนไขในการแส    | ดงรายงาน * *          |          |                   |              |   |              |           |                       |           |           |       |          |                  |           |       |           |               |
| ประเภทสินค้า : ทั้งหมด |                       |          |                   |              |   | หมวดสินค้า   | : ทั้งหมด |                       |           |           |       | คลังสินเ | ล้า : ทั้งหมด    |           |       |           |               |
| รหัสสินคำ : ทั้งหมด    |                       |          |                   |              |   | ยี่ห้อสินค้า | : ทั้งหมด |                       |           |           |       | สาแหน่ง  | มเก็บสินคำ : L01 | -1        |       |           |               |
| วันที่กำหนด : 28/02/25 | 67                    |          |                   |              |   |              |           |                       |           |           |       |          |                  |           |       |           |               |
|                        | 4.5.5                 |          | หน่วย             |              |   | @ราคา        |           | ก่อนนั                | u         |           |       | นับ      | ได้              |           |       | ผลต่าง    |               |
| รนสสนคา                | ขอสมคา                |          | แสดงผล            | Lot / Serial |   | ขาย          | สานวน     | @ <del>ร</del> าคาทุน | มูลด่าทุน | มูลด่าขาย | สำนวน | @ราคาทุน | มูลด่าทุน        | มูลด่าขาย | สำนวน | มูลด่าทุน | มูลด่าขาย     |
| รหัสดลัง : ตำแหน่งเก็บ | L01                   | L01-1    |                   |              |   |              |           |                       |           |           |       |          |                  |           |       |           |               |
| 8852659785415          | ตู้เป็น เป็นจัด 6 คิว |          | เครื่อง           | 258          | с | -            | -         | -                     | -         | -         | 1     | 9,830.00 | 9,830.00         | 9,850.00  | 1     | 9,830.00  | 9,850.00      |
| 8852659785515          | ดู่เป็น เป็นจัด 7 คิว |          | เครื่อง           | 111          | с | -            |           |                       |           |           | 1     | 9,900.00 | 9,900.00         | 368.21    | 1     | 9,900.00  | 368.21        |
| 8852659785515          | ดูเป็น เป็นจัด 7 คัว  |          | เครื่อง           | 112          | с | -            |           |                       |           |           | 1     | 9,900.00 | 9,900.00         | 368.21    | 1     | 9,900.00  | 368.21        |
| 8852659785515          | ดู้เป็น เป็นจัด 7 คัว |          | เครื่อง           | 113          | с | -            |           | -                     | -         |           | 1     | 9,900.00 | 9,900.00         | 368.21    | 1     | 9,900.00  | 368.21        |
| 8852659785515          | ตู้เป็น เป็น∜ด 7 คิว  |          | เครื่อง           | 114          | с | -            | -         | -                     | -         | -         | 1     | 9,900.00 | 9,900.00         | 368.21    | 1     | 9,900.00  | 368.21        |
| 8852659785515          | ตู้เป็น เป็น∜ด 7 คิว  |          | เครื่อง           | 115          | с | -            | -         | -                     | -         | -         | 1     | 9,900.00 | 9,900.00         | 368.21    | 1     | 9,900.00  | 368.21        |
|                        | รวมสินค้า 8852        | 65978551 | 15 : ຄູ່ເບັນ ເບົາ | แจ้ด 7 คัว   |   |              | -         |                       | -         |           | 5     |          | 49,500.00        | 1,841.05  | 5     | 49,500.00 | 1,841.05      |
|                        | รวมสาแหน่งเค็บ        | L01-1    |                   |              |   |              | 0         |                       | 0.00      | 0.00      | 6     |          | 59,330.00        | 11,691.05 | 6     | 59,330.00 | 11,691.05     |
|                        | รวมคลัง               | L01      |                   |              |   |              | 0         |                       | 0.00      | 0.00      | 6     |          | 59,330.00        | 11,691.05 | 6     | 59,330.00 | 11,691.05     |
|                        | รวมทั้งหมด            |          |                   |              |   | _            | 0         |                       | 0.00      | 0.00      | 6     |          | 59,330.00        | 11,691.05 | 6     | 59,330.00 | 11,691.05     |

หมายเหตุ \* หมายถึง สถานะ C = ดรวจนับ , N = ไม่ได้ดรวจนับ

V.3.0 (03/11/2565)

#### <u>คำอธิบายรายงาน</u>

| คลัง         | คือ รหัสคลังสินค้า                                          |
|--------------|-------------------------------------------------------------|
| ตน.เก็บ      | คือ รหัสตำแหน่งเก็บสินค้า                                   |
| รหัสสินค้า   | คือ รหัสซื้อขายที่ทำการบันทึกเอกสารใบตรวจนับสินค้า          |
| ชื่อสินค้า   | คือ ชื่อสินค้าที่ทำการบันทึกเอกสารใบตรวจนับสินค้า           |
| หน่วยแสดงผล  | คือ หน่วยแสดงผลของสินค้าที่ทำการบันทึกเอกสารใบตรวจนับสินค้า |
| Lot / Serial | คือ แสดงเลขที่ล็อต หรือเลขที่กำกับของสินค้าที่ทำการตรวจนับ  |

แพื่มรายงาน D:\Bus

| *                 | คือ สถานะการนับของสินค้า C = ตรวจนับ, N = ไม่ได้ตรวจนับ         |
|-------------------|-----------------------------------------------------------------|
| @ราคาขาย          | คือ ราคาขายต่อหน่วยตามตารางราคาขายประจำ                         |
| จำนวน ก่อนนับ     | คือ จำนวนสินค้าคงเหลือก่อนบันทึกใบตรวจนับ                       |
| @ราคาทุน ก่อนนับ  | คือ ราคาทุนต่อหน่วยของสินค้าก่อนบันทึกใบตรวจนับ                 |
| มูลค่าทุน ก่อนนับ | คือ มูลค่าทุนรวมของสินค้าก่อนบันทึกใบตรวจนับ                    |
| มูลค่าขาย ก่อนนับ | คือ มูลค่าขายรวมของสินค้าก่อนบันทึกใบตรวจนับ                    |
| จำนวน นับได้      | คือ จำนวนสินค้าที่ทำการบันทึกเอกสารใบตรวจนับสินค้า              |
| @ราคาทุน นับได้   | คือ ราคาทุนต่อหน่วยของสินค้าที่ทำการบันทึกเอกสารใบตรวจนับสินค้า |
| มูลค่าทุน นับได้  | คือ มูลค่าทุนรวมของสินค้าหลังจากทำการบันทึกใบตรวจนับ            |
| มูลค่าขาย นับได้  | คือ มูลค่าขายรวมของสินค้าหลังจากทำการบันทึกใบตรวจนับ            |
| จำนวน ผลต่าง      | คือ ผลต่างจำนวนก่อนนับ กับนับได้หลังจากทำการบันทึกใบตรวจนับ     |
| มูลค่าทุน ผลต่าง  | คือ ผลต่างมูลค่าทุนรวมของสินค้าหลังจากทำการบันทึกใบตรวจนับ      |
| มูลค่าขาย ผลต่าง  | คือ ผลต่างมูลค่าขายรวมของสินค้าหลังจากทำการบันทึกใบตรวจนับ      |
|                   |                                                                 |

# >> งานคลังสินค้า → เมนูรายงาน → 4.นับสต็อกและยอดยกมา →4.ผลต่างตรวจนับหลังการยืนยันยอด → รายงานสินค้าไม่ได้ตรวจนับ

ตัวอย่างโปรแกรม อี-บิชิเนส พลัส (5)

รายงานสินค้าไม่ได้ตรวจนับ(หลังยืนยันยอด)

\* \* เงื่อนไขในการแสดงรายงาน \* \*

ประเภทสินค้า : ทั้งหมด คลังสินค้า : ทั้งหมด คลังสินค้า : ทั้งหมด คลังสินค้า : ทั้งหมด รหัสสินค้า : ทั้งหมด ต่าแหน่งเก็บสินค้า : LOI-1 วันที่กำหนด : 28/02/2567

| รหัสสินค้า    | ชื่อสินค้า                      | ตำแหน่ง<br>เก็บ | Lot./Serial | หน่วยนับ | จำนวน | @ ทุน    | มูลค่าทุน | มูลค่าขาย |
|---------------|---------------------------------|-----------------|-------------|----------|-------|----------|-----------|-----------|
| 8852658040400 | เครื่องซักผ้าฝาหน้า แรงดี 11Kg. | L01-1           | S/N.00001   | เครื่อง  | 1     | 9,357.50 | 9,357.50  | 33,419.64 |
| 8852658040400 | เครื่องซักผ้าฝาหน้า แรงดี 11Kg. | L01-1           | S/N.00003   | เครื่อง  | 1     | 9,357.50 | 9,357.50  | 33,419.64 |
| 8852658040400 | เครื่องซักผ่าฝาหน้า แรงดี 11Kg. | L01-1           | S/N.00004   | เครื่อง  | 1     | 9,357.50 | 9,357.50  | 33,419.64 |
| 8852658040400 | เครื่องซักผ้าฝาหน้า แรงดี 11Kg. | L01-1           | S/N.101504  | เครื่อง  | 1     | 9,850.00 | 9,850.00  | 33,419.64 |
| 8852658040400 | เครื่องซักผ้าฝาหน้า แรงดี 11Kg. | L01-1           | S/N.101505  | เครื่อง  | 1     | 9,850.00 | 9,850.00  | 33,419.64 |
| 8850029207902 | เครื่องซักผ้าฝ่าบน แรงดี 11Kg.  | L01-1           | S/N.00006   | เครื่อง  | 1     | 9,357.50 | 9,357.50  | 1,005.10  |
| 8850029207902 | เครื่องซักผ้าฝาบน แรงดี 11Kg.   | L01-1           | S/N.00007   | เครื่อง  | 1     | 9,357.50 | 9,357.50  | 1,005.10  |
| 8850029207902 | เครื่องซักผ้าฝาบน แรงดี 11Kg.   | L01-1           | S/N.00008   | เครื่อง  | 1     | 9,357.50 | 9,357.50  | 1,005.10  |
| 8850029207902 | เครื่องซักผ้าฝาบน แรงดี 11Kg.   | L01-1           | S/N.00009   | เครื่อง  | 1     | 9,357.50 | 9,357.50  | 1,005.10  |
| 8850029207902 | เครื่องซักผ้าฝาบน แรงดี 11Kg.   | L01-1           | S/N.00010   | เครื่อง  | 1     | 9,357.50 | 9,357.50  | 1,005.10  |
| 8852659785415 | ดู่เย็น เย็นจัด 6 คิว           | L01-1           | 254         | เครื่อง  | 1     | 9,830.00 | 9,830.00  | 9,850.00  |
| 8852659785415 | ดูเย็น เย็นจัด 6 คิว            | L01-1           | 255         | เครื่อง  | 1     | 9,830.00 | 9,830.00  | 9,850.00  |
| 8852659785415 | ดู่เย็น เย็นจัด 6 คิว           | L01-1           | 256         | เครื่อง  | 1     | 9,830.00 | 9,830.00  | 9,850.00  |
| 8852659785415 | ดูเย็น เย็นจัด 6 คิว            | L01-1           | 257         | เครื่อง  | 1     | 9,830.00 | 9,830.00  | 9,850.00  |
| 8852659785415 | ดูเย็น เย็นจัด 6 คิว            | L01-1           | S/N.00003   | เครื่อง  | 1     | 9,830.00 | 9,830.00  | 9,850.00  |
| 8852659785515 | ดู่เย็น เย็นจัด 7 คิว           | L01-1           | 256         | เครื่อง  | 1     | 9,900.00 | 9,900.00  | 368.21    |
| 8852659785515 | ดู่เย็น เย็นจัด 7 คิว           | L01-1           | 257         | เครื่อง  | 1     | 9,900.00 | 9,900.00  | 368.21    |
| 8852659785515 | ดู้เย็น เย็นจัด 7 คิว           | L01-1           | 258         | เครื่อง  | 1     | 9,900.00 | 9,900.00  | 368.21    |
| 8852659785515 | ดูเย็น เย็นจัด 7 คิว            | L01-1           | 311         | เครื่อง  | 1     | 9,900.00 | 9,900.00  | 368.21    |
| 8852659785515 | ดู่เย็น เย็นจัด 7 คิว           | L01-1           | S/N.00001   | เครื่อง  | 1     | 9,900.00 | 9,900.00  | 368.21    |

| คำอ | ธิบายรายงาน |
|-----|-------------|
| -   |             |

รหัสสินค้า

ชื่อสินค้า ตำแหน่งเก็บ คือ รหัสซื้อขายที่ทำการบันทึกเอกสารใบตรวจนับสินค้า คือ ชื่อสินค้าที่ทำการบันทึกเอกสารใบตรวจนับสินค้า คือ รหัสตำแหน่งเก็บสินค้า หน้าที่ 1 / 1

| Lot / Serial | คือ แสดงเลขที่ล็อต หรือเลขที่กำกับของสินค้าที่ทำการตรวจนับ |
|--------------|------------------------------------------------------------|
| หน่วยนับ     | คือ หน่วยนับของสินค้าที่ทำการบันทึกเอกสารใบตรวจนับสินค้า   |
| จำนวน        | คือ จำนวนสินค้าคงเหลือของสินค้าที่ไม่ได้ทำการตรวจนับ       |
| @ ทุน        | คือ ราคาทุนต่อหน่วยของสินค้าที่ไม่ได้ทำการตรวจนับ          |
| มูลค่าทุน    | คือ มูลค่าทุนรวมของสินค้าที่ไม่ได้ทำการตรวจนับ             |
| มูลค่าขาย    | คือ มูลค่าขายรวมของสินค้าที่ไม่ได้ทำการตรวจนับ             |